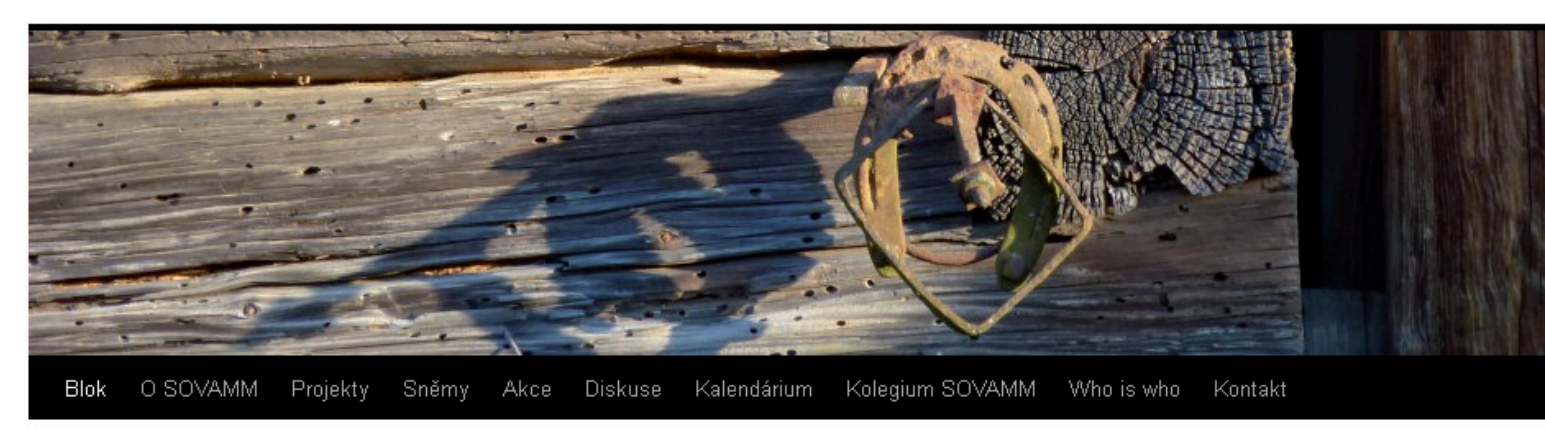

Vážemí členové a příznivci SOVAMM,

založili jsme pro nás všechny blog, který najdete na adrese https://sovamm.wordpress.com/

### Najdete zde:

- základní informace o SOVAMM v jazyce českém anglickém
- stanovy SOVAMM
- text i nápěv hymny SOVAMM
- postupně doplňované informace o projektech SOVAMM
- přehled sněmů SOVAMM
- postupně doplňovaný přehled akcí pořádaných nebo spolupořádáných SOVAMM
- místo pro interní i veřejné diskuse
- kalendárium akcí ježto nás zajímají
- aktuální složení kolegia SOVAMM
- stručné biografie a bibliografie členů
- kontaktní informace včetně čísla účtu, na který můřžete platit členské příspěvky nebo přispívat dary

Blog můžete:

- ignorovat
- pasivně sledovat
- aktivně sledovat a komentovat veřejné příspěvky aniž byste se museli někam hlásit
- aktivně komentovat neveřejné příspěvky, pro kterýžto úkon potřebujete vyplnit univerzální heslo
- psát vlastní příspěvky na temata související s činností a předměty zájmu SOVAMM i aktuální upozornění na důležité
- akce, publikace etc.; zatím účelem se buďto musíte do blogu přihlásit nebo příspěvek sekretáři SOVAMM

Tímto návodem se Vás pokusím provést případnými nástrahami, které na Vás při publikování na blogu SOVAMM číhají.

V případě nejasností se neváhejte ptáti.

Zuzana Syrová Váš SOVAMMový sekretář

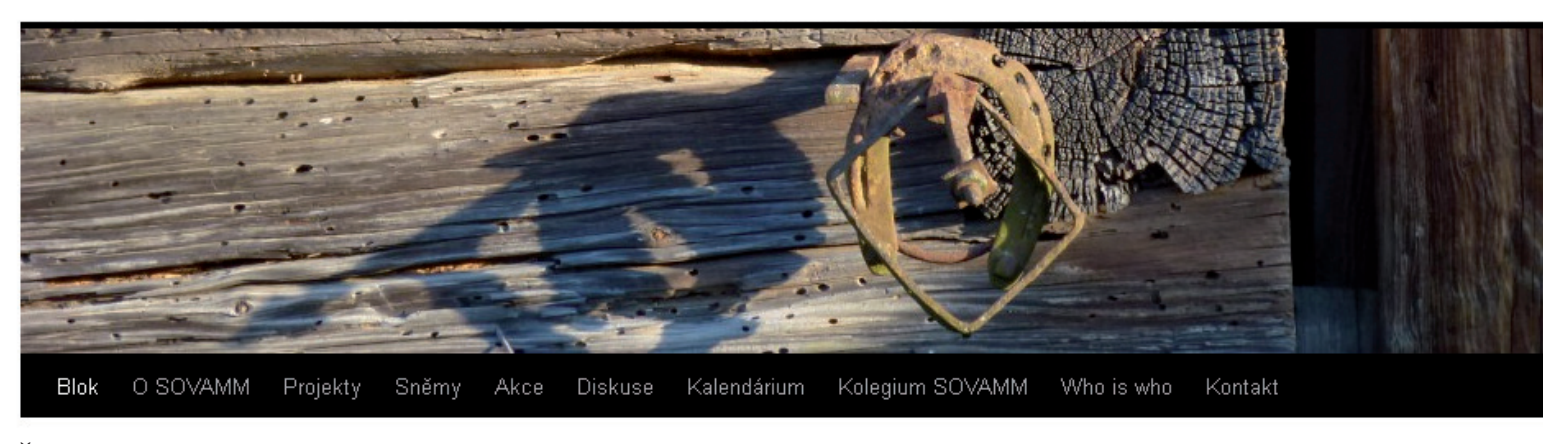

# Část prvá - Nepřihlášený uživatel

Dovoluji si předpokládat, že kliknutí na menu blogu nahoře a na boční straně stránky blogu, jímž se otevírají další stránky, zvládne každý.

Jakožto nepřihlášený konzument blogu můžete stránkami a příspěvky prostře jen tak listovat, nebo komentovat příspěvky. Stránky jsou většina toho, co se Vám otevírá z horního (vodorovného černého) a bočního (svislého bílého) menu. Příspěvky najdete v podstatě pouze pod odkazem BLOK. Řadí se chronologicky a lze v nich vyhledávat podle zadaných rubrik, ježto najdete ve svislém sloupci na pravé straně stránky.

Možnost komentovat je pak na konci každého příspěvku, pokud si ho zobrazíte celý. Za tímto účelem postačuje kliknout na název příspěvku nebo na odkaz na pokračování textu "*Celý příspěvek->*". Dole pod příspěvkem, pak uvidíte políčko nadepsané "Napsat komentář". Poté, co napíšete text, musíte před odesláním pomocí tlačítka "Odeslat komentář", vyplnit svoji emailovou adresu a jméno. Komentář se v blogu, pokud je to Váš komentář první, objeví až po schválení.

Pokus o názorné ilustrace na následujících stranách.

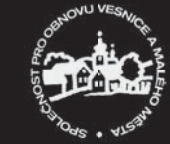

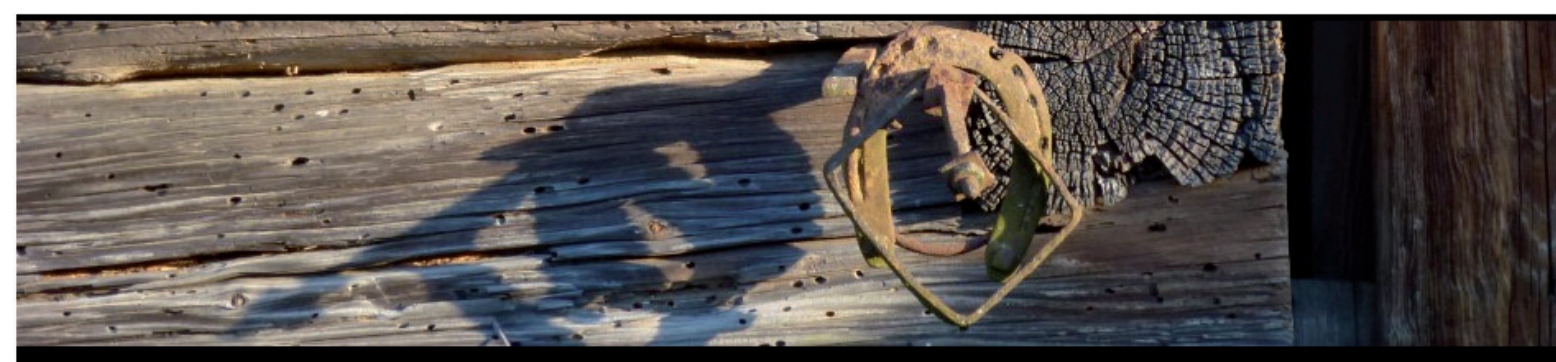

Blok O SOVAMM Projekty Sněmy Akce Diskuse Kalendárium Kolegium SOVAMM Who is who Kontakt

# 1. Pro zobrazení celého příspěvku klikněte na jeho název

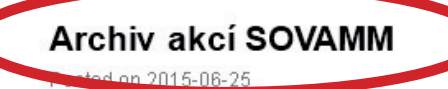

Členové SOVAMM se většinou vyznačují tím, že pokud fotografují na nejrůznějšícjh akcích SOVAMMu, a fotografují zřejmě všichni, hojně, rádi a většinou i dobře, tak se ostatní členové téhož spolku a jiní dvounožci ocitnou v záběru jejich fotoaparátu spíše omylem.

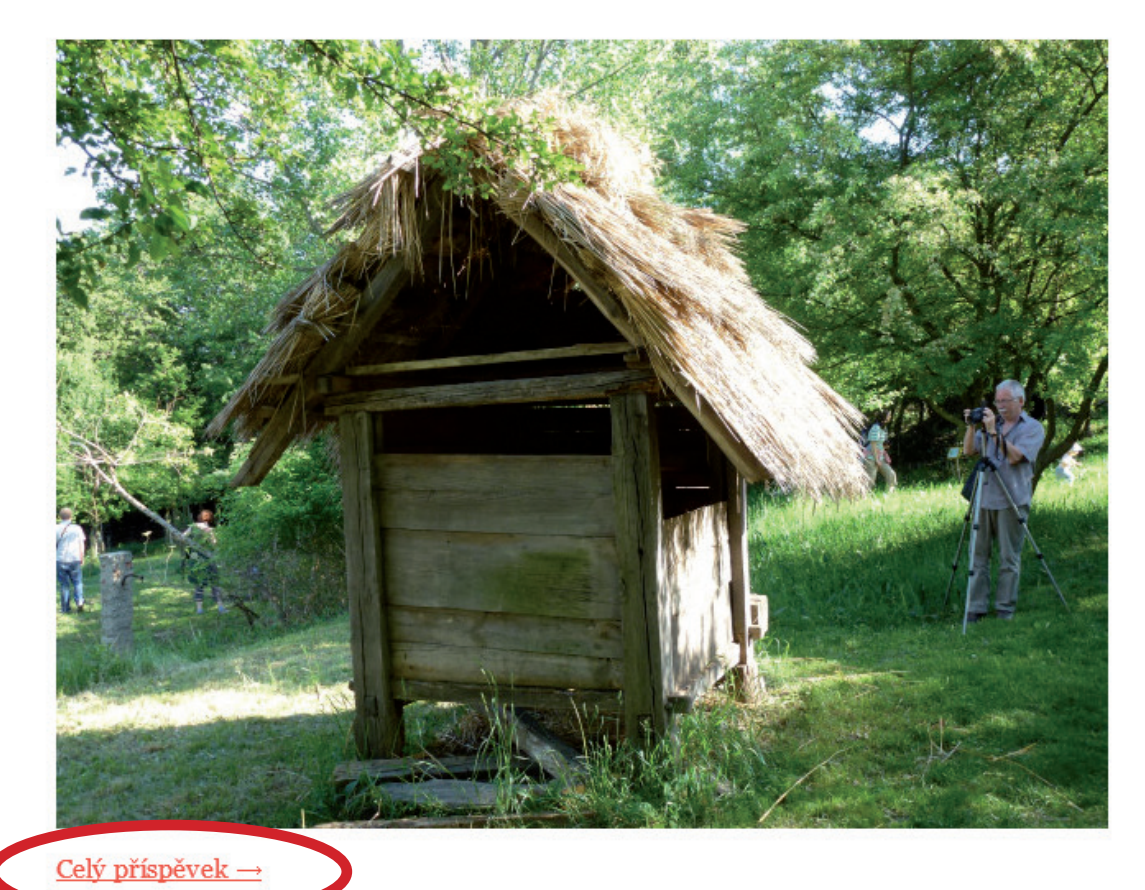

nebo na text "Celý příspěvek".

Rubriky: Akce, Akce SOVAMM, Archiv, Sdružení | Napsat komentář | Upravit

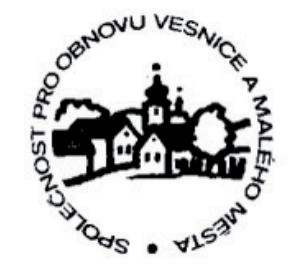

# Hledat

- Úvodní stránka
- O SOVAMM
- About SOVAMM
- Stanovy SOVAMM
   Hymna SOVAMM
- Výpis ze spolkového rejtsříku
- Projekty
- CZ\_RETRO – Databáze sídelních lokalit Čech, Moravy a Slezska
- Stavebně historický a urbanisticko historický
- výzkum NP Podyjí a jeho OP • Nepálená hlína v
- průzkumech SOVAMM Sněmy
- Akce
- Diskuse
- Kalendárium
- Kolegium SOVAMM
- Who is who
- Kontakt

### Nejnovější příspěvky

- Archiv akcí SOVAMM
- Po Blatech
- Chráněno: Kam s nimi II.
- Sněm SOVAMM se blížíBroumovsko II

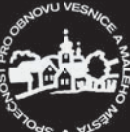

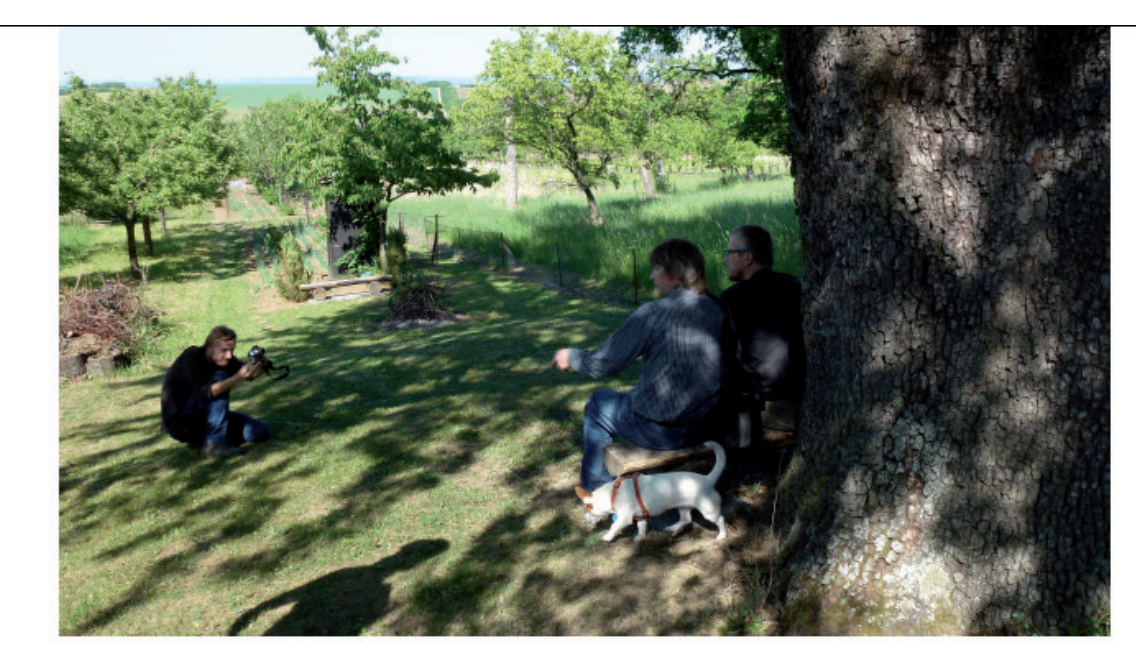

### Share this:

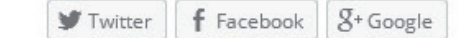

# ★ Like

### Be the first to like this.

Příspěvek byl publikován v rubrice <u>Akce, Akce SOVAMM, Archiv, Sdružení</u>. Můžete si uložit jeho <u>odkaz</u> mezi své oblíbené záložky.

← Po Blatech

# Napsat komentář

| 2. Napište svůj | komentář   | (přepiště |
|-----------------|------------|-----------|
| text "Vložte Va | áš komentá | ř").      |

3. Vyplňte svou emailovou adresu a jméno.

4. Stiskněte tlačítko "Odeslat komentář".

| Vyplňte          | e detaily níže nebo klikněte na ikonu pro přihlášení:                 | (N) 💟 😭 😣                  |
|------------------|-----------------------------------------------------------------------|----------------------------|
|                  | Emailová adresa (vyžadováno)                                          | (Adresa nebude zveřejněna) |
|                  | Jméno (vyžadováno)                                                    |                            |
|                  | Webová stránka                                                        |                            |
| Notify<br>Inform | ý me of new comments via email.<br>movat emailem o nových příspěvcích | Odeslat komentář           |
|                  |                                                                       |                            |
| ečno             | st pro obnovu vesnice a malého města                                  |                            |

#### Diskuse

- Historické stavební plány
- Nezařazeno
- Projekty
- Publikace
   Kalendáře SOVAMM
- Publikace členů
- Sdružení

### Odkazy

- Città della Terra Cruda
- = ECOVAST
- Komise pro stavitelství a sídla
- ČNS
- Sdružení pro SHP
- SOVAMM
- SOVAMM na ArcGIS online
- Společnost přátel starožitností

### Další informace

- Registrace
- Přihlásit se
- RSS (příspěvky)
- RSS (komentáře)
- WordPress.com

# Statistika blogu

• 968 hits

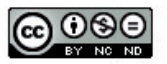

Obsah podléhá licenci Creative Commons Uveďte autora-Neužívejte komerčně-Nezpracovávejte 4.0 Mezinárodní License.

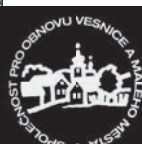

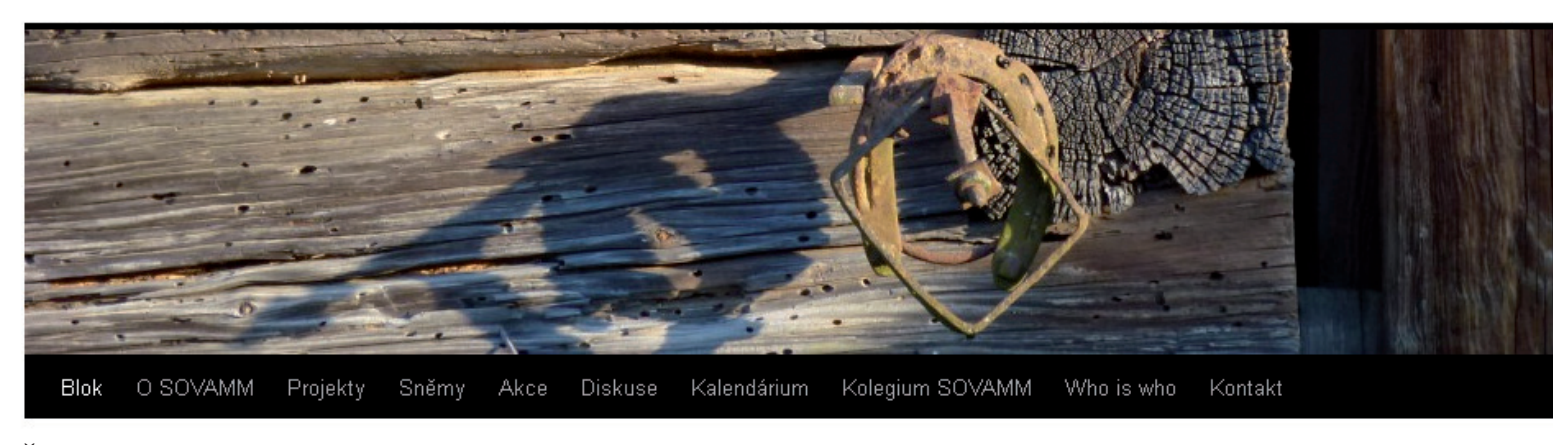

Část druhá - Příspěvek chráněný heslem

Některé příspěvky mohou být chráněny heslem.

V takovém případě mají zobrazen pouze název a před ním upozornění "Chráněno:" Pro jejich zobrazení musíte použít jednotné heslo rozeslané sekretářem, vyplnit je do pole Heslo a stisknout tlačítko potvrdit.

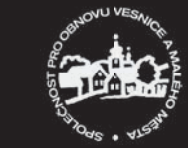

#### Posted on 2015-06-25

Letošní sněm SOVAMM, takto dvacátý čtvrtý, je již řadu dní úspěšně za námi. Díky vzorné přípravě kolegyně Čermákové proběhl hladce a doufejme ke spokojenosti všech zúčastněných. Účast byla hojná, kromě předvídaných bodů <u>programu</u> jej zpestřila autogramiáda Jiřího Škabrady v usedlosti Zálší nebo hlavolam kolegy Musila na téma růzluštění záhady tajného zámku na faře v Hamru.

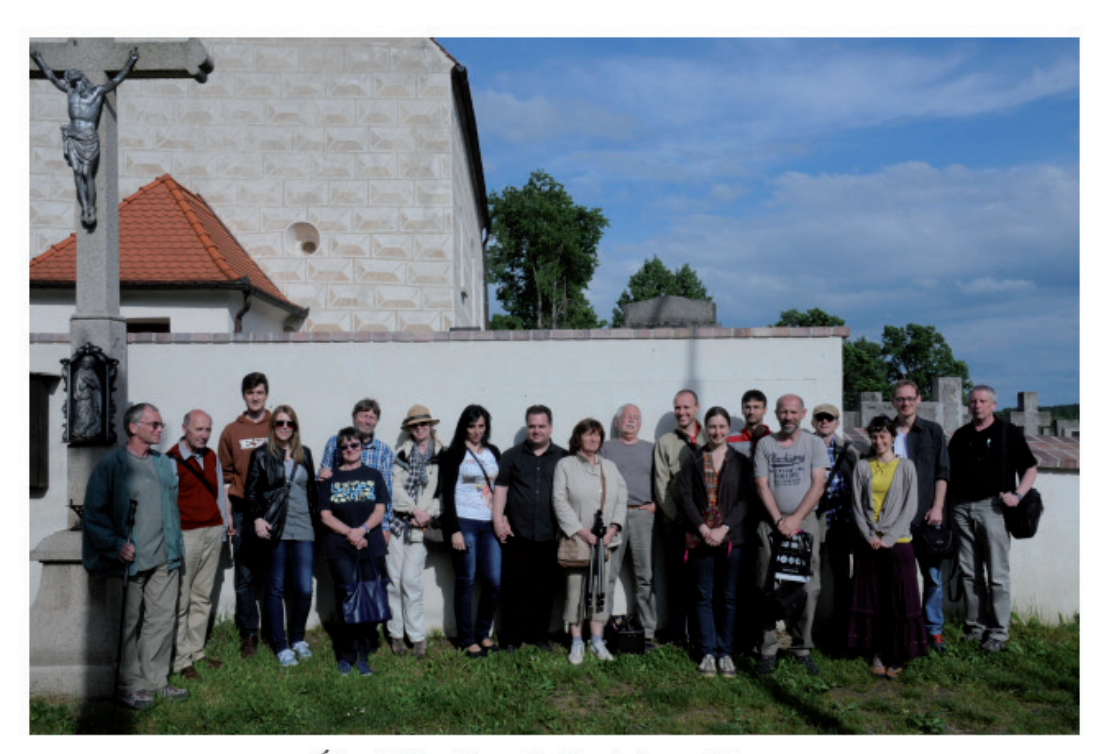

# Účastníci sněmu před kostelem v Hamru. <u>Celý příspěvek →</u>

Rubriky: Akce, Akce SOVAMM, Sdružení | Štítky: Blata | Napsat komentář

1. Název příspěvku chráněného heslem.

2. Pro zobrazení příspěvku vyplňte

heslo a stiskněte tlačítko "Potrdit".

Chráněno: Kam s nimi II. Postod na 2015-06-24

Požadovaný obsah je chráněn heslem. Pokud ho chcete zobrazit, zadejte prosím nejdříve

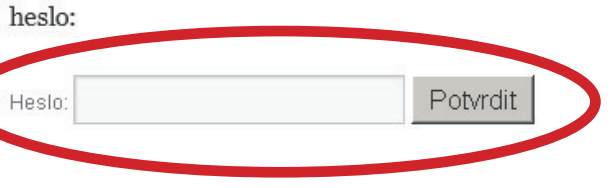

Rubriky: Akce, Nezařazeno | Štítky: Trstěnice 2, Čistá 97

# Sněm SOVAMM se blíží

Posted on 2015-05-24

Vážení členové a příznivci SOVAMM,

dovolujeme si Vás pozvat na 24. sněm Společnosti pro obnovu vesnice a malého města, který se koná ve dnech 29.-31.5.2015 ve Vlkově nad Lužnicí v penzionu U Hovorků.

### Archiv Vybrat měsíc 💌

### Rubriky

- Akce
- Akce SOVAMM
  Akce členů
- Archiv
- Diskuse
- Historické stavební plány
- Nezařazeno
- Projekty
- Publikace
- Kalendáře SOVAMM
- Publikace členů
- Sdružení

#### Odkazy

- 🔹 Città della Terra Cruda
- ECOVAST
- Komise pro stavitelství a sídla
- ČNS
- Sdružení pro SHP
   SOVAMM
- SOVAMM na ArcGIS online
- Společnost přátel starožitností

### Další informace

- Registrace
- <u>Přihlásit se</u>
- RSS (příspěvky)
   RSS (komentáře)
- WordPress.com

### Statistika blogu

967 hits

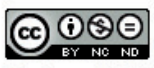

Obsah podléhá licenci Creative Commons Uveďte autora-Neužívejte komerčně-Nezpracovávejte 4.0 Mezinárodní License.

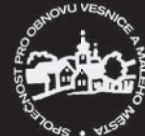

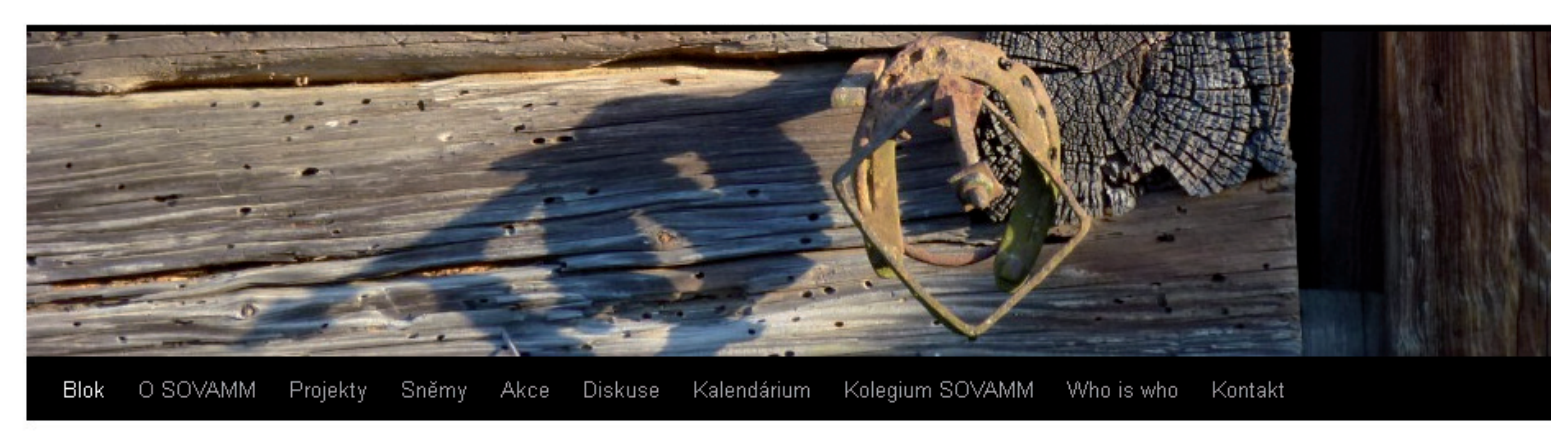

# Část třetí - Přihlášený uživatel: Jak se přihlásit do blogu SOVAMM

Abyste mohli přímo publikovat v blogu vlastní příspěvky, musíte být přihlášeni. Nejprve budete do blogu pozváni a obdržíte email, který bude vypadat obdobně jako na ilustraci na následující straně. Po jeho obdržení jsou dvě možnosti (vynecháme-li tu, že se na to celé vykašlete):

A/ Pokud už jste zaregistrováni na wordpress.com, postačí Vám stisknout tlačítko "Accept Invitation" pod bodem 2.

B/ Pokud ještě zaregistrováni nejste, musíte tak nejprve učinit.

V takovém případě klikněte pod bodem 1 na odkaz "Wordpress.com.account", čím se dostanete na základní registrační stránku. Pokud bod 1 v emailu chybí, najdete tuto jednoduchou registrační stránku na *https://wordpress.com/start/user*. Zde vyplníte potřebné údaje pro registraci, tedy svůj email, uživatelské jméno a heslo, které budete používat pro přihlašování do blogu. Emailovou adresu prosím použijte stejnou na, kterou dostanete zvací email, jinak vše úspěšně zkomplikujete. Pokud jste vše vyplnili ku spokojenosti wordpresuu, stane se tlačítko "Create an account" aktivní, tak ho stikněte.

Otevře se Vám stránka, která Vás vyzývá k návratu do emailové pošty, kde máte potvrdit registraci. Vyhledejte v poště aktivační email a stiskněte tlačítko "Activate account".

Dostanete se na stránku, která Vás upozorňuje, že ještě na wordpressu ještě nezaložili svůj vlastní blog. Pochopitelně tak můžete učinit, ale pokud chcete pouze spolupracovat na blogu SOVAMM, opusťte tuto stránku a nevšímejte si ani dalšího potvrzujícího emailu od Worpressu.

Abyste se ale dostali do našeho blogu, musíte ještě přijmout pozvání ze zvacího mailu. Vrátíte se tedy k bodu A a v původním zvacím mailu stisknete tlačítko "Accept Invitation. Přijetím pozvání se de facto již přihlásíte do blogu.

Jednou zaregistrováni a přijavši pozvání se pak na *https://sovamm.wordpress.com/* už můžete kdykoliv přihlásit. Pro přihlášení ve sloupci po pravé straně stránky blogu pod "Další informace" najdete odkaz "Přihlásit se", na který kliknete.

Pokus o názorné ilustrace a za ním pokračování návodu na následujících stranách. Komu z vyzvaných se nepovede přihlásit, nechť zasílá příspěvky na adresu sekretáře.

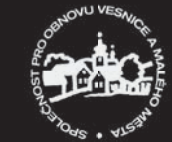

# Předmět: sovamm invited you to contribute to Společnost pro obnovu vesnice a malého města

Odesílatel: Společnost pro obnovu vesnice a malého města <donotreply@wordpress.com> 🏠

31. května 2015 19:09 - 31.5. (3 dny)

<u>vytisknout – uložit email – zobrazit hlavičku –</u>

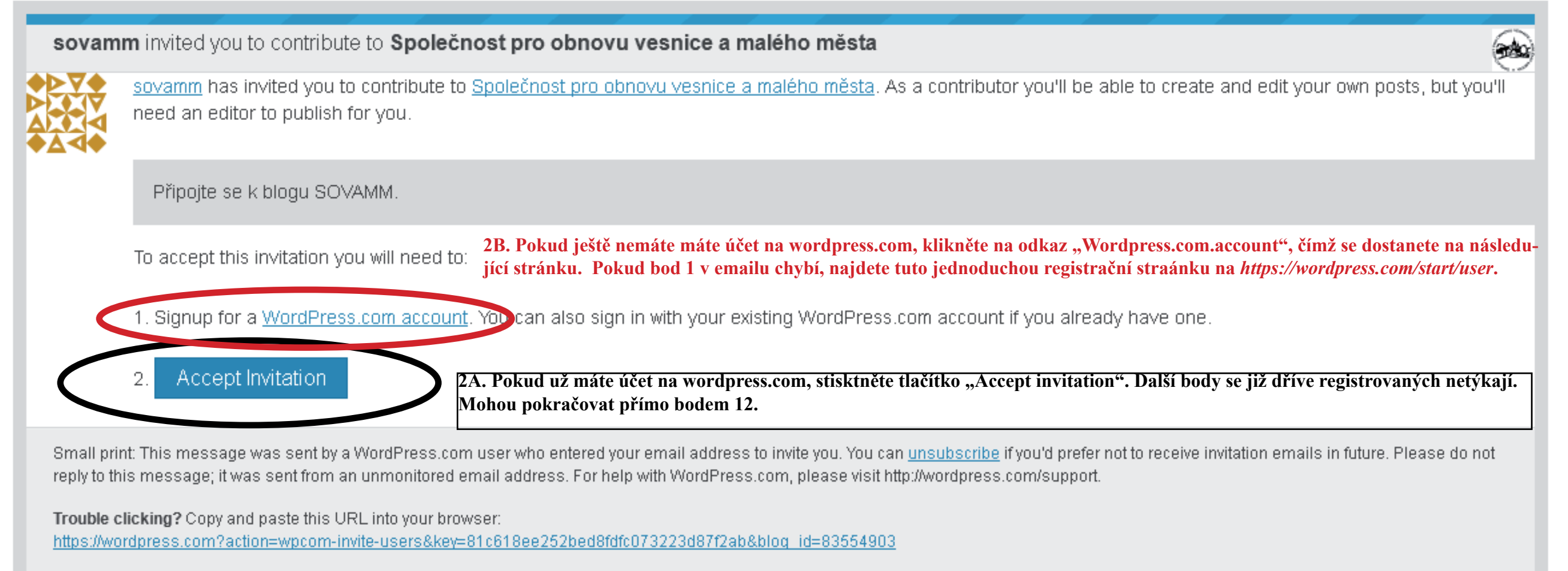

Thanks for flying with 🕥 WordPress.com

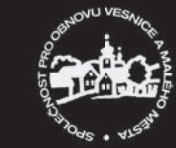

# Let's get started.

Welcome to the best place for your WordPress website.

| ]                 |   |
|-------------------|---|
| Choose a username |   |
|                   |   |
| Choose a password |   |
|                   |   |
|                   | Ģ |
|                   | Ø |
|                   | 2 |
| Create My Account | ģ |

Already have a WordPress.com account? Log in now.

3. Vyplníte potřebné údaje pro registraci, tedy nejprve svůj email, Emailovou adresu prosím použijte stejnou na, kterou dostanete zvací email, jinak vše úspěšně zkomplikujete.

4. Vyplníte uživatelské jméno a heslo, které budete používat pro přihlašování do blogu.

5. Vyplníte heslo, které budete používat pro přihlašování do blogu. Heslo musí mít alespoň šest znaků a být tzv. silné (zkombinujte do hesla znaky a čísla), jinak se Vám budou stále opakovat výstrahy.

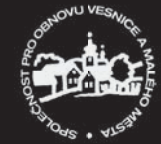

# Let's get started.

Welcome to the best place for your WordPress website.

| Your email address                      |                                                                                                    |
|-----------------------------------------|----------------------------------------------------------------------------------------------------|
| syrova.zuzana@npu.cz                    |                                                                                                    |
| Choose a username                       |                                                                                                    |
| syrovaz                                 |                                                                                                    |
| Choose a password                       |                                                                                                    |
| ••••••                                  |                                                                                                    |
|                                         |                                                                                                    |
| Create My Account                       | 6. Pokud jste vše vyplnili ku spokojenosti wordpro<br>ko "Create an account" aktivní, tak ho stikněte. |
| Pu creating an account you agree to our |                                                                                                    |

Already have a WordPress.com account? Log in now.

esuu, stane se tlačít-

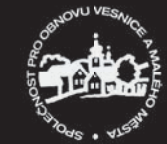

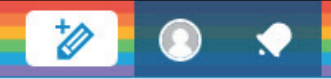

# Please Verify Your Email Address

In order to publish posts, please verify your email address by clicking the link in the confirmation email that we sent to syrova.zuzana@npu.cz.

Resend confirmation email | Send to another email address

7. Dostanete se na tuto stránku, která Vás upozorňuje, že se máte podívat do své emailové pošty, kam ste dostali email, na němž musíte registraci potvrdit.

| Sellowing                                          | *                        | Blogs I Follow                |
|----------------------------------------------------|--------------------------|-------------------------------|
| Freshly Pressed                                    |                          | Longreads E                   |
| Recommended Blogs                                  |                          |                               |
| LISTS                                              |                          |                               |
| New List                                           | 0                        |                               |
| TAGS                                               |                          |                               |
| Follow a Tag                                       | 0                        |                               |
| Explore Topics                                     |                          |                               |
| MY ACTIVITY                                        |                          |                               |
| My Comments                                        |                          |                               |
| 🖈 My Likes                                         |                          |                               |
| YOU MAY LIKE                                       | O MORE                   | The Bat                       |
| BREVITY's Nonfiction<br>Featured on Freshly Presse | $\stackrel{Blog}{\prec}$ | Juice U.S                     |
| O Follow                                           |                          | In a new report, I            |
| CARROT QUINN<br>Featured on Freshly Presse         | d ×                      | Industry 4.0. The businesses. |
| • Follow                                           |                          | 257 MORE WORDS                |

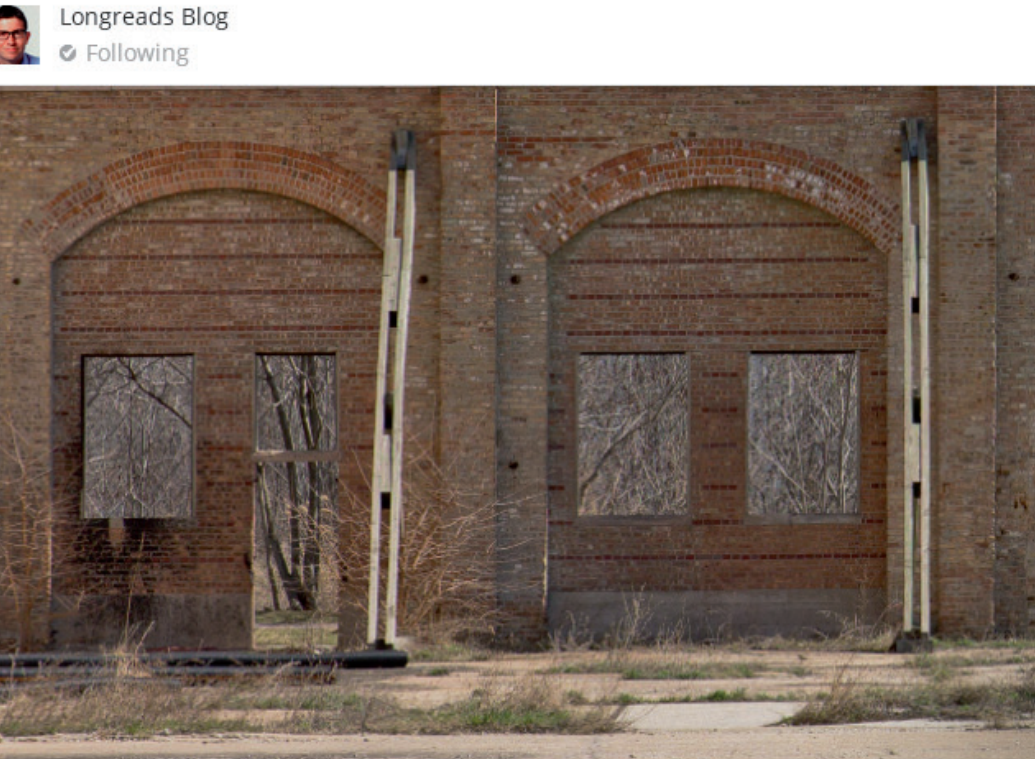

# Battery Breakthrough That Could **U.S. Manufacturing**

report, McKinsey describes a broad new age of manufacturing that it calls 4.0. The consulting firm says the changes under way are affecting most es.

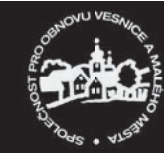

8. Zde by vás měl čekat takovýto email, který bude mít v názvu "Activate" + Vaše učivatelské jméno. Email Vás vyzývá k aktivaci Vašeho účtu a k tomu, abyste si email uschovali pro případ problémů s přístupem k účtu v budoucnosti.

# Předmět: Activate syrova

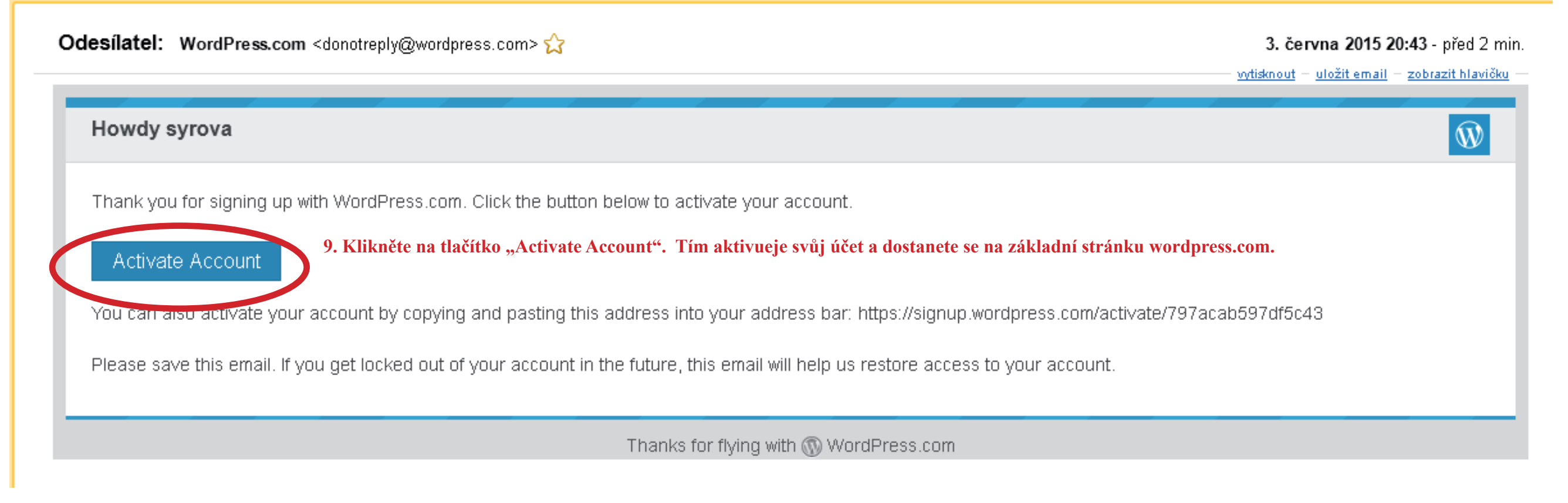

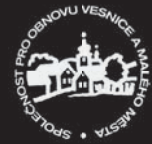

10. Dostanete se na stránku, která Vás upozorňuje, že ještě na wordpressu ještě nezaložili svůj vlastní blog. Pochopitelně tak můžete učinit, ale pokud chcete pouze spolupracovat na blogu SO-VAMM, opusť te tuto stránku a vrať te se k původnímu zvacímu emailu.

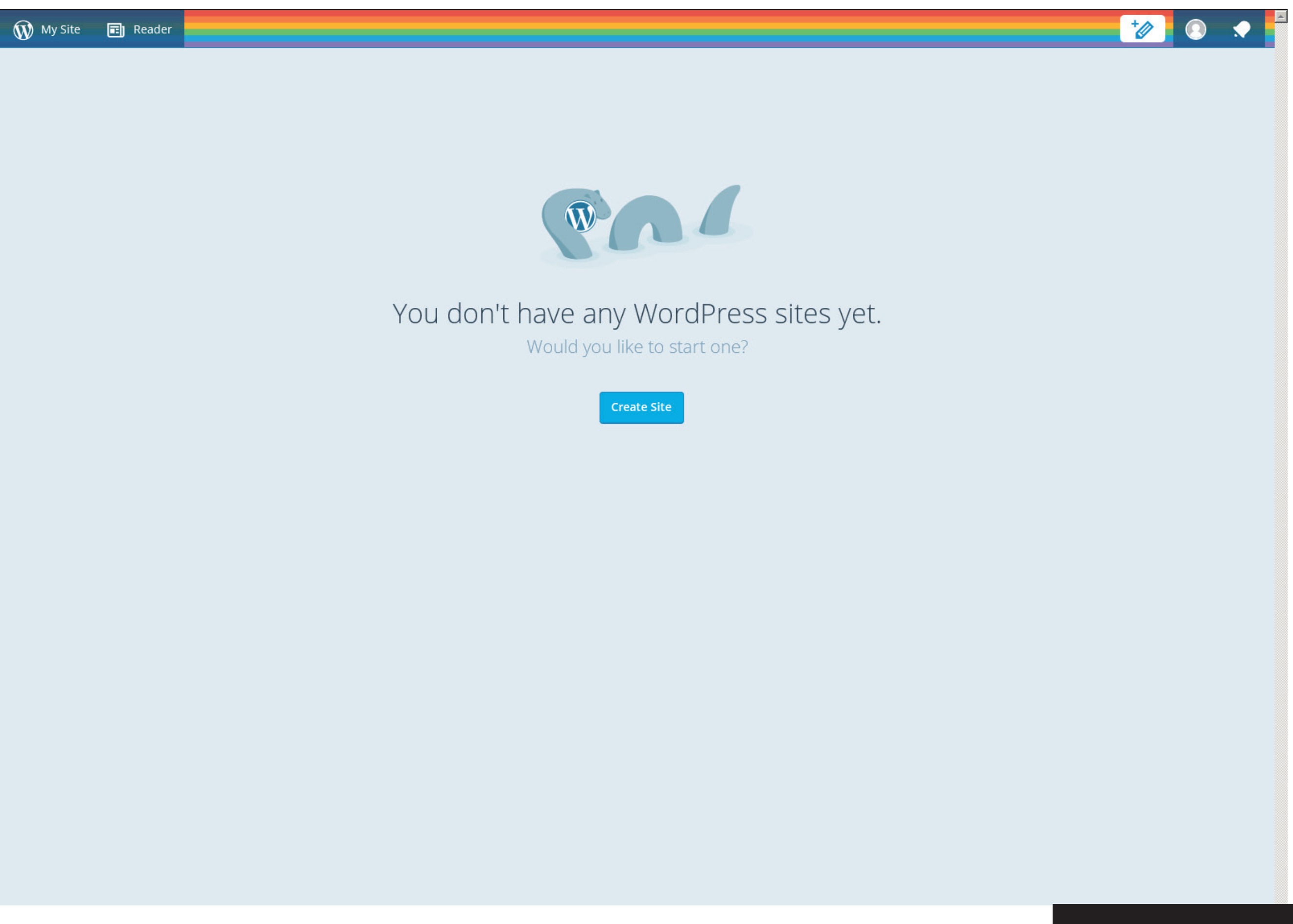

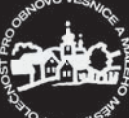

# Předmět: sovamm invited you to contribute to Společnost pro obnovu vesnice a malého města

Odesílatel: Společnost pro obnovu vesnice a malého města <donotreply@wordpress.com> 🟠

31. května 2015 19:09 - 31.5. (3 dny) vytisknout uložit email zobrazit hlavičku

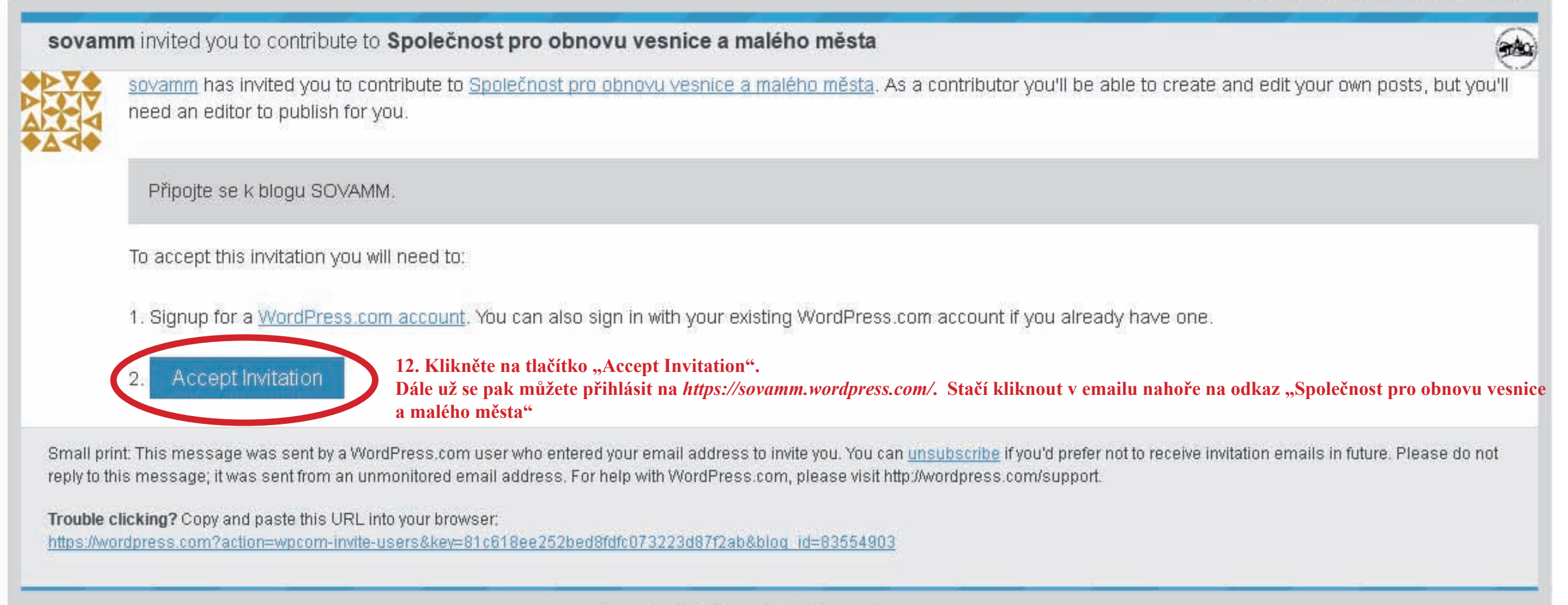

Thanks for flying with (1) WordPress.com

Pozn. Bezprostředně po aktivaci účatu jste na wordpress.com, přihlášeni. takže se de facto nemusíte znovu přihlašovat. Následující bod 13 tedy použijete pro Vaše příští přihlášení.

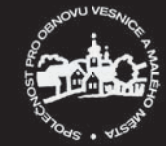

#### Posted on 2015-06-25

Letošní sněm SOVAMM, takto dvacátý čtvrtý, je již řadu dní úspěšně za námi. Díky vzorné přípravě kolegyně Čermákové proběhl hladce a doufejme ke spokojenosti všech zúčastněných. Účast byla hojná, kromě předvídaných bodů <u>programu</u> jej zpestřila autogramiáda Jiřího Škabrady v usedlosti Zálší nebo hlavolam kolegy Musila na téma růzluštění záhady tajného zámku na faře v Hamru.

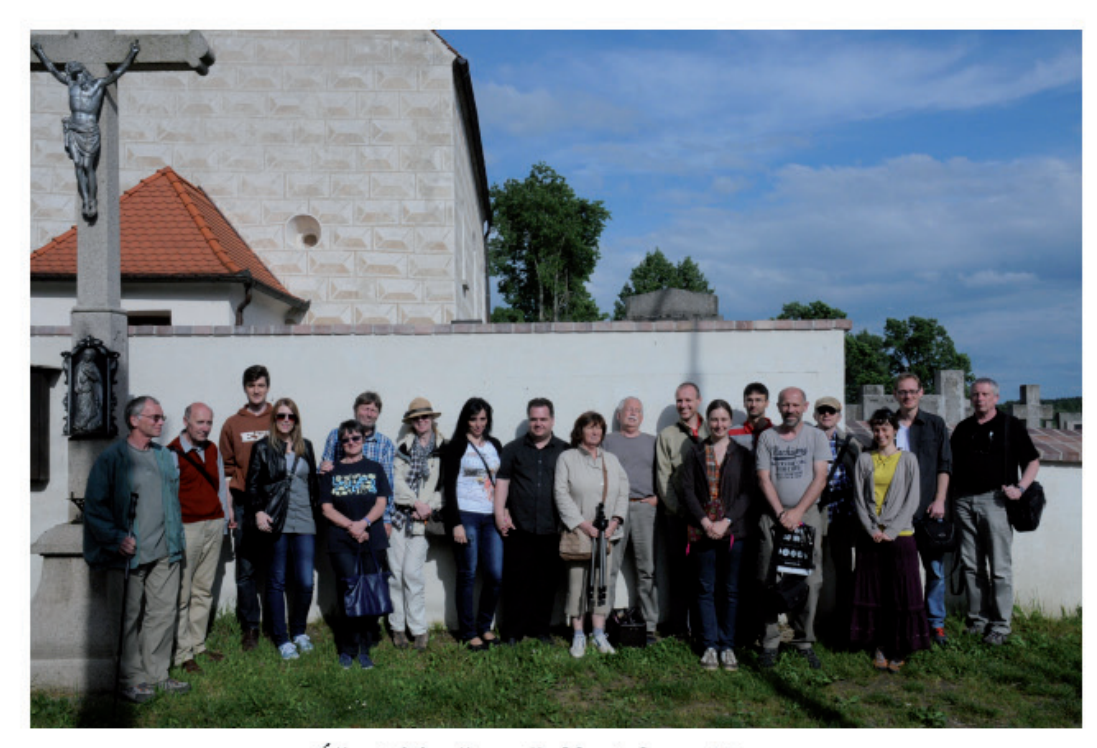

Účastníci sněmu před kostelem v Hamru. <u>Celý příspěvek →</u>

Rubriky: Akce, Akce SOVAMM, Sdružení | Štítky: Blata | Napsat komentář

# Chráněno: Kam s nimi II.

Posted on 2015-06-24

Požadovaný obsah je chráněn heslem. Pokud ho chcete zobrazit, zadejte prosím nejdříve heslo:

Heslo: Potvrdit

Rubriky: Akce, Nezařazeno | Štítky: Trstěnice 2, Čistá 97

# Sněm SOVAMM se blíží

Posted on 2015-05-24

Vážení členové a příznivci SOVAMM,

dovolujeme si Vás pozvat na 24. sněm Společnosti pro obnovu vesnice a malého města, který se koná ve dnech 29.-31.5.2015 ve Vlkově nad Lužnicí v penzionu U Hovorků.

### Archiv Vybrat měsíc 💌

### Rubriky

- Akce
- Akce SOVAMM
- Akce členů
  Archiv
- Diskuse
- Historické stavební plány
- Nezařazeno
- Projekty
- Publikace
- Kalendáře SOVAMM
- Publikace členů
- Sdružení

#### Odkazy

- Città della Terra Cruda
- ECOVAST
- Komise pro stavitelství a sídla ČNS
- Sdružení pro SHP
- SOVAMM
- SOVAMM na ArcGIS online
- Společnost přátel starožitností

# Další informace

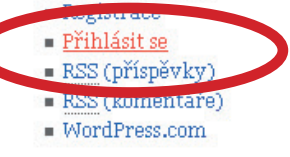

Statistika blogu 967 hits

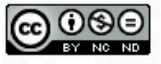

Obsah podléhá licenci Creative Commons Uveďte autora-Neužívejte komerčně-Nezpracovávejte 4.0 Mezinárodní License. 13. Pro přihlášení do blogu na https://sovamm.wordpress.com/ klikněte na odkaz "Přihlásit se", čímž se dostanete na následující stranu.

٠

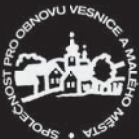

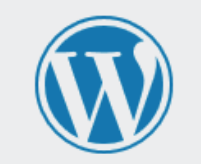

| Email or Username |              |
|-------------------|--------------|
| syrova            |              |
| Heslo             |              |
| •••••             | •••••        |
| Stay signed in    | Přihlásit se |

# 14. Vyplňte email nebo uživatelské jméno

# 15. Vyplňte heslo

16. Stiskněte tlačítko "Přihlásit se".

Registrace | Zapomněli jste heslo?

← Zpět na Společnost pro obnovu vesnice a malého města

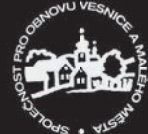

| 🛞 My Site 🖻 Reader           | I                                                                                                    |                                                                  |       |                                   | ા 💽 💽 વ     |
|------------------------------|----------------------------------------------------------------------------------------------------|------------------------------------------------------------------|-------|-----------------------------------|-------------|
| 🚯 Nástěnka 🔸                 | Nástěnka                                                                                                    |                                                                  |       | Nastavení zobrazených informací 🔻 | Nápověda 🔻  |
| Úvodní stránka               |                                                                                                    |                                                                  |       |                                   |             |
| Comments I've Made           | Congrats: You have been added to this blog.                                                                                                    |                                                                  |       |                                   |             |
| Site Stats<br>Moje blogy     | Aktuálně máte                                                                                                    | Rychlý příspěvek                                                 | <br>I |                                   | 1           |
| Blogs I Follow<br>Omnisearch | ★ 10 příspěvků 21 stránek                                                                                                    | Název                                                            |       |                                   | I<br>I<br>I |
| 🖈 Příspěvky                  | WordPress.com running Twenty Ten theme.                                                                                                    | Náhodnou myšlenku můžete okamžitě zaznamenat v podobě příspěvku. |       |                                   | 1           |
| Komentáře                    | Akismet has protected your site from 5 spam comments already.                                                                                                    |                                                                  |       |                                   | 1           |
| 🗉 Kontakt                    | mere's norming in your spain queue at the moment.                                                                                                    | Uložit koncept                                                   |       |                                   |             |
| 📥 Profil                     | Aktivity 🔺                                                                                                    |                                                                  |       |                                   |             |
| 🖋 Nástroje                   | Publikované příspěvky                                                                                                    |                                                                  |       |                                   |             |
| III Nastavení                | 24.5.2015 (8:59) Sněm SOVAMM se blíží                                                                                                    |                                                                  |       |                                   |             |
| Zmenšit menu                 | 21.5.2015 (14:43) Broumovsko II<br>16.4.2015 (10:50) SOVAMM nad mrakv                                                                                                    |                                                                  |       |                                   |             |
|                              | 24.3.2015 (6:51) Plošný průzkum lidové architektury a<br>venkovských sídel                                                                                                    |                                                                  |       |                                   |             |
|                              | 7.2.2015 (18:55) Sněm SOVAMM 2015                                                                                                    |                                                                  |       |                                   |             |
|                              | Komentáře                                                                                                    |                                                                  |       |                                   |             |
|                              | Jaromír Lenoch komentoval Kam s nimi? #<br>Chtěl bych předestřít, že jsem pro transfer, nemám námitku<br>proti Sebranicím z níže uvedených důvodů, jsem ale proti<br>uvažované paralelní |                                                                  |       |                                   |             |
|                              | Celkem   Čekajících na schválení (0)   Schválený   Spam (0)  <br>Koš (3)                                                                                                    |                                                                  |       |                                   |             |
|                              | Vaše tvorba                                                                                                    |                                                                  |       |                                   |             |
|                              | Aktualizováno: Sněm SOVAMM se blíží                                                                                                    |                                                                  |       |                                   |             |
|                              | Aktualizováno: Sněm SOVAMM 2015                                                                                                    |                                                                  |       |                                   |             |
|                              | Nový post: Broumovsko II                                                                                                    |                                                                  |       |                                   |             |

17. Základní stránka uživatele s oprávněním spolupracovník, které všichni pro začátek obdržíte, vypadá takto. Než se dostaneme k psaní příspěvku, prosím, abyste věnovali trochu pozornosti svému profilu na wordpressu.

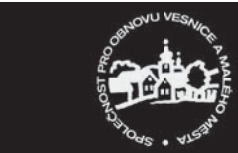

| 🛞 My Site 🖬 Reader | Iu                                   |                                                                               |                                                             | ા 🔍 🗐 🧟                                           |
|--------------------|--------------------------------------|-------------------------------------------------------------------------------|-------------------------------------------------------------|---------------------------------------------------|
| 🚳 Nástěnka         | My Public Profile                    |                                                                               |                                                             | Nápověda 🔻                                        |
| 📌 Příspěvky        | Information entered below will be di | splayed <b>publicly</b> on <u>your profile</u> and in <u>Gravatar Hoverca</u> | ds. You may also edit your profile <u>at gravatar.com</u> . | Current Cravatar                                  |
| 🛡 Komentáře        | Were you looking for your API Key a  | nd other Personal Settings?                                                   |                                                             | Current Gravatar                                  |
| 🗉 Kontakt          | Aktualizovat profil                  |                                                                               |                                                             |                                                   |
| My Profile         | Základní údaje                       |                                                                               |                                                             |                                                   |
| Personal Settings  | Tyto základní detaily pomáhají lidem | zjistit kdo (a kde) jste.                                                     |                                                             |                                                   |
| 🖋 Nástroje         |                                      |                                                                               |                                                             | Změň svůj Gravatar                                |
| 🖪 Nastavení        | Uzivatelske jmeno                    | syrova                                                                        |                                                             | Your photo is managed using the Gravatar service. |
| Zmenšit menu       | Jméno                                |                                                                               |                                                             |                                                   |
|                    | Příjmení                             |                                                                               |                                                             |                                                   |
|                    | Celé jméno                           |                                                                               |                                                             |                                                   |
|                    | Veřejně zobrazovat jako              | syrova                                                                        |                                                             |                                                   |
|                    | Místo                                |                                                                               |                                                             |                                                   |
|                    | O Vás                                |                                                                               |                                                             |                                                   |
|                    | Kontakty                             |                                                                               |                                                             |                                                   |
|                    | Vyplňte všechny kontaktní metody,    | které byste chtěli zpřístupnit veřejnosti.                                    |                                                             |                                                   |
|                    | Public Email                         |                                                                               |                                                             |                                                   |
|                    | AIM                                  |                                                                               |                                                             |                                                   |

18. Do Vašeho profilu, který najdete v menu pod "Profil" se načte pouze Vaše uživatelské jméno. Tím může být nějaká Vaše oblíbená přezdívka, kterou však ostatní nemusí znát, proto prosím vyplňte své jméno a příjmení i jak se má Vaše identita dále veřejně zobrazovat. Příspěvky a komentáře od Obrů Kolodějů ani Zlatovlásek nebudou dále propouštěny k publikování navenek.

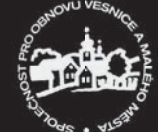

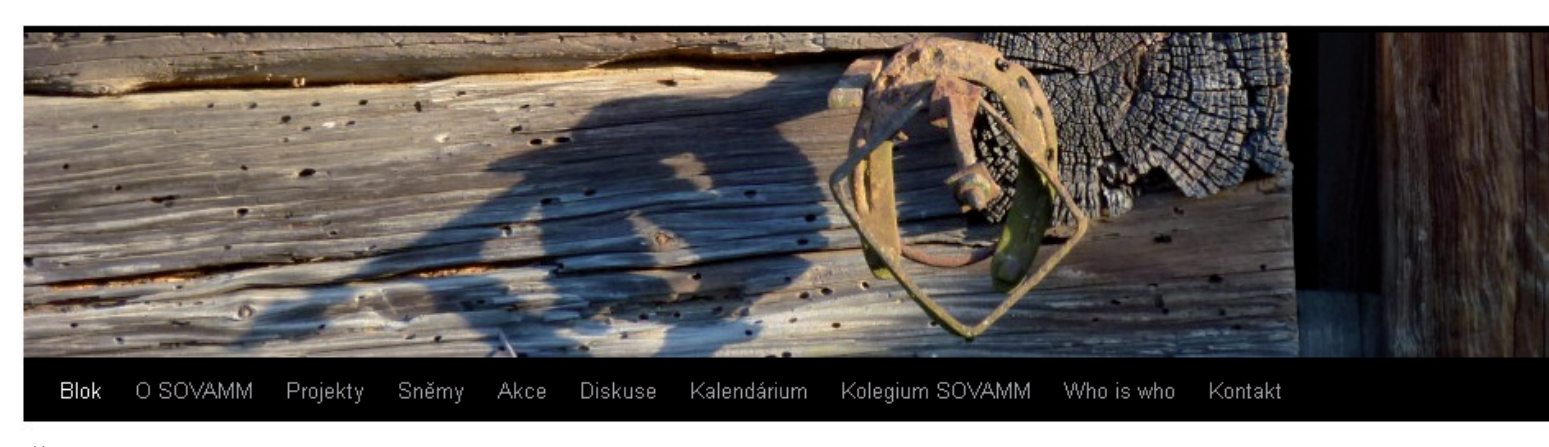

Část čtvrtá - Přihlášený uživatel: Jak napsat příspěvek

Nadpisem Jak napsat příspěvek jest zde míněno technické zvládnutí tohoto úkolu na Wordpressu, nikoliv obsahová stránka příspěvku.

Přihlásit se do blogu, abyste příspěvek mohli napsat, snad už umíte. Můžeme si pro jistotu zopakovat, že pro přihlášení slouží odkaz "Přihlásit se" ve sloupci po pravé straně stránky pod "Další informace", na který kliknete. Následně vyplníte své uživatelské jméneo nebo email, heslo a stisknete tlačítko "Přihlásit se".

Na úvodní stránce z nabídky po levé straně vyberete "Příspěvky", přičemž se Vám nabízí "Přehled příspěvků", "Vytvořit (nový) příspěvek" a "Okopírovat (existující) příspěvek! jako podklad pro vytvoření nového příspěvku…

V přehledu příspěvků, uvidíte všechny publikované příspěvky, ale jelikož máte primárně pouze oprávnění Spolupracovník, můžete je pouze zobrazit, ale nemáte patřičná oprávnění pro to, abyste je upravovali. Příspěvky cizí ale můžete zobrazit a okomentovat. Na rozdíl od veřejného přístupu se přitom už nemusíte prokazovat emailem a jménem. Prosíme, abyste se před komentováním přihlašovali. Přehled o komentářích a komentujících je pak jasnější jako pro redaktora, tak pro Vás jako uživatele.

Příspěvek začnete psát tak, že v nadídce po levé straně zvolíte "Příspěvky" / "Vytvořit příspěvek". Tím se Vám otevře editační stránka, na které zadáte název příspěvku a můžete směle začít psát text do editačního okna. Máte přitom základní možnosti formátování textu a definování odkazů. Ilustrace z mediatéky jako Spolupracovník bohužel přidávat nemůžete. Je nutno předat je sekretáři SOVAMM jiným způsobem, na kterém je možno individuálně se dohodnout. Příspěvek průběžně ukláejte tlačítkem "Uložit koncept". Výsledek si ověřte pomocí tlačítka "Náhled". Dokončený příspěvek odevzdáte redaktorovi pomocí tlačítka "Odeslat ke schválení". Schválený příspěvek se pak objeví na webu všem.

Pokus o názorné ilustrace a za ním pokračování návodu na následujících stranách. Komu z vyzvaných se nepovede přihlásit nebo následně napsat příspěvek, nechť zasílá příspěvky na adresu sekretáře.

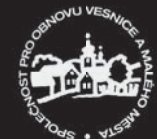

#### Posted on 2015-06-25

Letošní sněm SOVAMM, takto dvacátý čtvrtý, je již řadu dní úspěšně za námi. Díky vzorné přípravě kolegyně Čermákové proběhl hladce a doufejme ke spokojenosti všech zúčastněných. Účast byla hojná, kromě předvídaných bodů <u>programu</u> jej zpestřila autogramiáda Jiřího Škabrady v usedlosti Zálší nebo hlavolam kolegy Musila na téma růzluštění záhady tajného zámku na faře v Hamru.

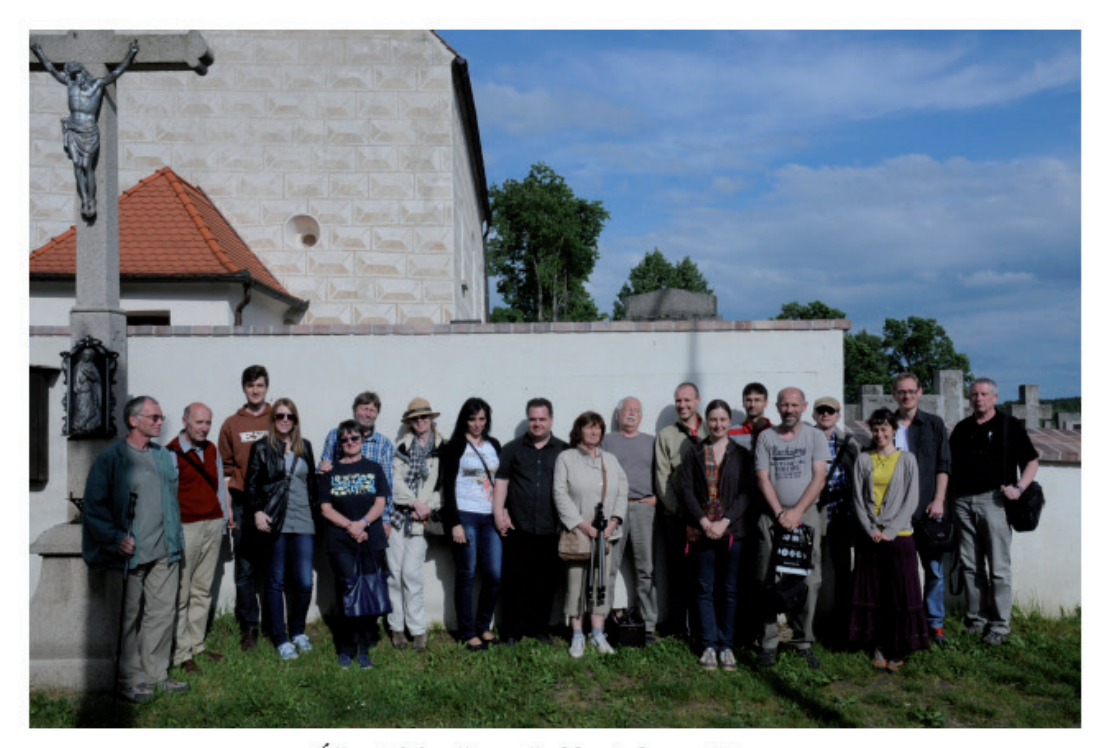

Účastníci sněmu před kostelem v Hamru. <u>Celý příspěvek →</u>

Rubriky: Akce, Akce SOVAMM, Sdružení | Štítky: Blata | Napsat komentář

# Chráněno: Kam s nimi II.

Posted on 2015-06-24

Požadovaný obsah je chráněn heslem. Pokud ho chcete zobrazit, zadejte prosím nejdříve heslo:

Heslo: Potvrdit

Rubriky: Akce, Nezařazeno | Štítky: Trstěnice 2, Čistá 97

# Sněm SOVAMM se blíží

Posted on 2015-05-24

Vážení členové a příznivci SOVAMM,

dovolujeme si Vás pozvat na 24. sněm Společnosti pro obnovu vesnice a malého města, který se koná ve dnech 29.-31.5.2015 ve Vlkově nad Lužnicí v penzionu U Hovorků.

### Archiv Vybrat měsíc 💌

### Rubriky

- Akce
- Akce SOVAMM
- Akce členů
  Archiv
- Diskuse
- Historické stavební plány
- Nezařazeno
- Projekty
- Publikace
- Kalendáře SOVAMM
   Publikace členů
- Sdružení

#### Odkazy

- Città della Terra Cruda
- ECOVAST
- Komise pro stavitelství a sídla
- ČNS • Sdružení pro SHP
- SOVAMM
- SOVAMM na ArcGIS online
- Společnost přátel starožitností

### Další informace

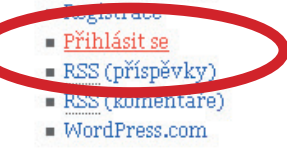

Statistika blogu = 967 hits

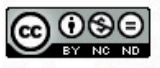

Obsah podléhá licenci Creative Commons Uveďte autora-Neužívejte komerčně-Nezpracovávejte 4.0 Mezinárodní License. 1. Pro přihlášení do blogu na *https:// sovamm.wordpress.com/* klikněte na odkaz "Přihlásit se", čímž se dostanete na následující stranu.

٠

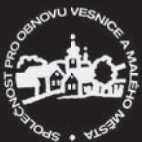

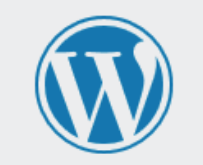

| Email or Username |              |
|-------------------|--------------|
| syrova            |              |
| Heslo             |              |
| •••••             | ••••••       |
| ✓ Stay signed in  | Přihlásit se |

# 2. Vyplňte email nebo uživatelské jméno

# 3. Vyplňte heslo

4. Stiskněte tlačítko "Přihlásit se".

Registrace | Zapomněli jste heslo?

← Zpět na Společnost pro obnovu vesnice a malého města

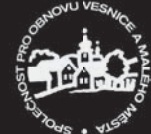

| 🛞 My Site 🔳 Reade                                                                     |                                                                                                    |                                                                              | 🕘 🗉 🔍 🍵                                      |
|---------------------------------------------------------------------------------------|----------------------------------------------------------------------------------------------------|------------------------------------------------------------------------------|----------------------------------------------|
| 🚱 Nástěnka 🛛                                                                          | Nástěnka                                                                                                    |                                                                              | Nastavení zobrazených informací 🔻 Nápověda 🔻 |
| <b>Úvodní stránka</b><br>Comments I've Made                                           | Aktuálně máte                                                                                                    | Rychlý příspěvek                                                             | i                                            |
| Site Stats<br>Moje blogy<br>Blogs I Follow                                            | <ul> <li>13 příspěvků I 22 stránek</li> <li>1 komentář</li> <li>WordPress.com running Twenty Ten theme.</li> </ul>                                                                                                    | Název<br>Náhodnou myšlenku můžete okamžitě zaznamenat v podobě<br>příspěvku. |                                              |
| Omnisearch                                                                            | Akismet has protected your site from 5 spam comments already.<br>Ur spam queue at the moment.<br>Přehled příspěvků                                                                                                    |                                                                              |                                              |
| Komentáře                                                                             | Vytvořit příspěvek<br>Copy a Post                                                                                                    | Ulozit koncept                                                               |                                              |
| <ul> <li>Profil</li> <li>Nástroje</li> <li>Nastavení</li> <li>Zmenšit menu</li> </ul> | Publikované příspěvky25.6.2015 (17:59)Archiv akcí SOVAMM25.6.2015 (16:31)Po Blatech24.6.2015 (18:46)Kam s nimi II.24.5.2015 (8:59)Sněm SOVAMM se blíží21.5.2015 (14:43)Broumovsko IIKomentářeImage: Sema protize sema protize sema protize sema protize sema protize sema protize sema protize sema protize sema protize uvedených důvodů, jsem ale protize sema protize sema p |                                                                              |                                              |
|                                                                                       | Celkem   Čekajících na schválení (0)   Schválený   Spam (0)           Koš (2)         Vaše tvorba                                                                                                    |                                                                              |                                              |
|                                                                                       | Aktualizováno: Kam s nimi II.<br>Aktualizováno: Po Blatech                                                                                                    |                                                                              |                                              |
|                                                                                       | Aktualizováno: Archiv akcí SOVAMM                                                                                                    |                                                                              |                                              |
|                                                                                       | Aktualizováno: Sněm SOVAMM se blíží                                                                                                    |                                                                              |                                              |

5. Na základní stránce zvolíte v nabídce po její levé straně Příspěvky, přičemž se Vám nabízí Přehled příspěvků, Vytvořit (nový) příspěvek a Okopírovat existující příspěvek jako podklad pro vytvoření nového příspěvku..

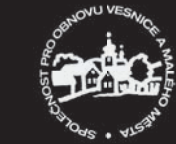

| 🛞 My Site 🖻 Reader                               | ·     |                                                                             |         |                                                          |                       |            |                |             | ા 💽 🔳 વ                  |
|--------------------------------------------------|-------|-----------------------------------------------------------------------------|---------|----------------------------------------------------------|-----------------------|------------|----------------|-------------|--------------------------|
| 🙆 Nástěnka                                       | Pří   | SPĚVKY Vytvořit příspěvek                                                   |         |                                                          |                       | Nastave    | ní zobrazených | informací 🕚 | Nápověda ▼               |
| 🖈 Příspěvky 🔸                                    | Celke | em (13)   (13) Publikovaných   (1) Koš                                      |         |                                                          |                       |            |                |             | Hledat příspěvky         |
| Přehled příspěvků                                | Hro   | omadné úpravy 💌 Použít — Datum — 💌 — Rul                                    | briky — | Filtrovat                                                |                       |            |                |             | 13 položek               |
| Vytvořit příspěvek<br>Copy a Post                |       | Název                                                                       | Autor   | Rubriky                                                  | Štítky                | Statistiky | •              | *           | Datum                    |
| F Komentáře                                      |       | Archivederí SOVAMM<br>Zobrazit                                              | sovamm  | Akce, Akce SOVAMM, Archiv,<br>Sdružení                   | _                     |            | Ģ              | 0           | 25.6.2015<br>Publikováno |
| 🗉 Kontakt                                        |       | Po Blatech                                                                  | sovamm  | Akce, Akce SOVAMM, Sdružení                              | Blata                 | 1          | ø              | 0           | 25.6.2015                |
| よ Profil<br>🖋 Nástroje                           |       | Kam s nimi II Chráněno heslem                                               | sovamm  | Akce, Nezařazeno                                         | Trstěnice 2, Čistá 97 |            | Ģ              | ٥           | 24.6.2015<br>Publikováno |
| <ul><li>Mastavení</li><li>Zmenšit menu</li></ul> |       | Sněm SOVAMM se blíží                                                        | sovamm  | Akce SOVAMM, Sdružení                                    | -                     |            | Ģ              | ٥           | 24.5.2015<br>Publikováno |
|                                                  |       | Broumovsko II                                                               | sovamm  | Akce SOVAMM, Akce členů,<br>Nezařazeno                   | _                     |            | <b>P</b>       | 0           | 21.5.2015<br>Publikováno |
|                                                  |       | SOVAMM nad mraky                                                            | sovamm  | Projekty                                                 | _                     |            | <b>P</b>       | 0           | 16.4.2015<br>Publikováno |
|                                                  |       | Plošný průzkum lidové architektury a venkovských<br>sídel                   | sovamm  | Publikace                                                | _                     | :ala       | Ģ              | 0           | 24.3.2015<br>Publikováno |
|                                                  |       | Sněm SOVAMM 2015                                                            | sovamm  | Akce, Akce SOVAMM                                        | -                     |            | φ              | 0           | 7.2.2015<br>Publikováno  |
|                                                  |       | Konference 120 let výzkumu, dokumentace a<br>prezentace lidové architektury | sovamm  | Akce, Akce členů                                         | _                     | :alā       | Ģ              | 0           | 30.1.2015<br>Publikováno |
|                                                  |       | Kam s nimi? - Chráněno heslem                                               | sovamm  | Akce SOVAMM, Diskuse                                     | Trstěnice 2, Čistá 97 |            | φ              | 0           | 27.1.2015<br>Publikováno |
|                                                  |       | Chalupy v Čechách na historických stavebních<br>plánech                     | sovamm  | Historické stavební plány,<br>Publikace, Publikace členů | _                     | :          | Ģ              | 0           | 23.1.2015<br>Publikováno |
|                                                  |       | Kalendář 2015                                                               | sovamm  | Kalendáře SOVAMM, Publikace                              | _                     |            | 0              | 0           | 23.1.2015<br>Publikováno |
|                                                  |       | Úvodem                                                                      | sovamm  | Nezařazeno                                               | _                     |            | <b>P</b>       | 0           | 23.1.2015<br>Publikováno |

5. Na základní stránce "Přehledu příspěvků" vidíte všechny publikované příspěvky, ale upravovat budete moci pouze ty Vaše. Takový příspěvek pochopitelně napoprvé nemáte k dispozici. Příspěvky cizí můžete pouze zobrazit a poté okomentovat.

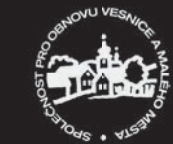

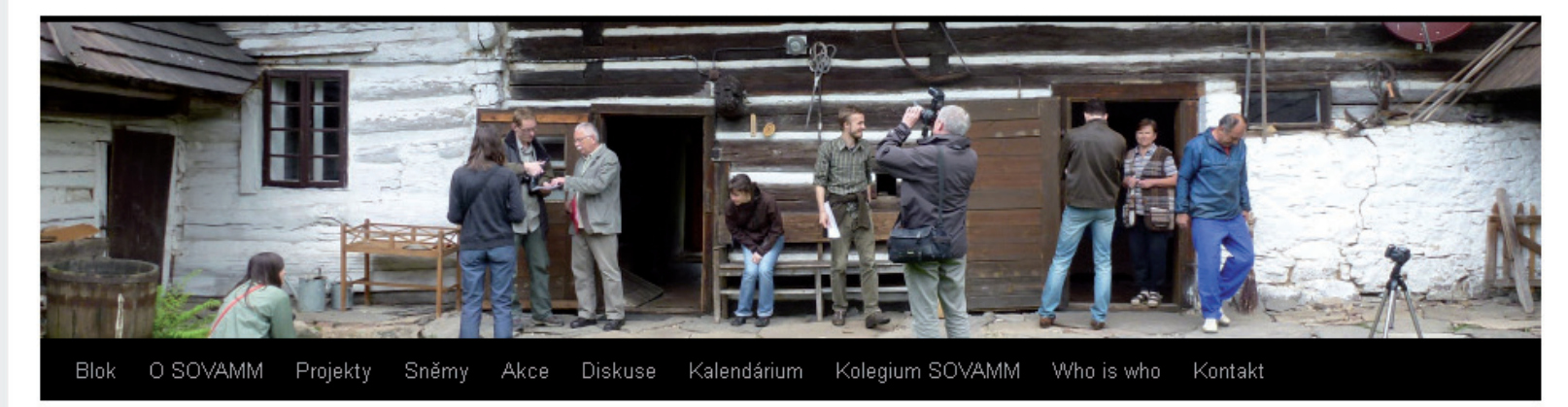

← Po Blatech

# Archiv akcí SOVAMM

Posted on 2015-06-25

Členové SOVAMM se většinou vyznačují tím, že pokud fotografují na nejrůznějšícjh akcích SOVAMMu, a fotografují zřejmě všichni, hojně, rádi a většinou i dobře, tak se ostatní členové téhož spolku a jiní dvounožci ocitnou v záběru jejich fotoaparátu spíše omylem.

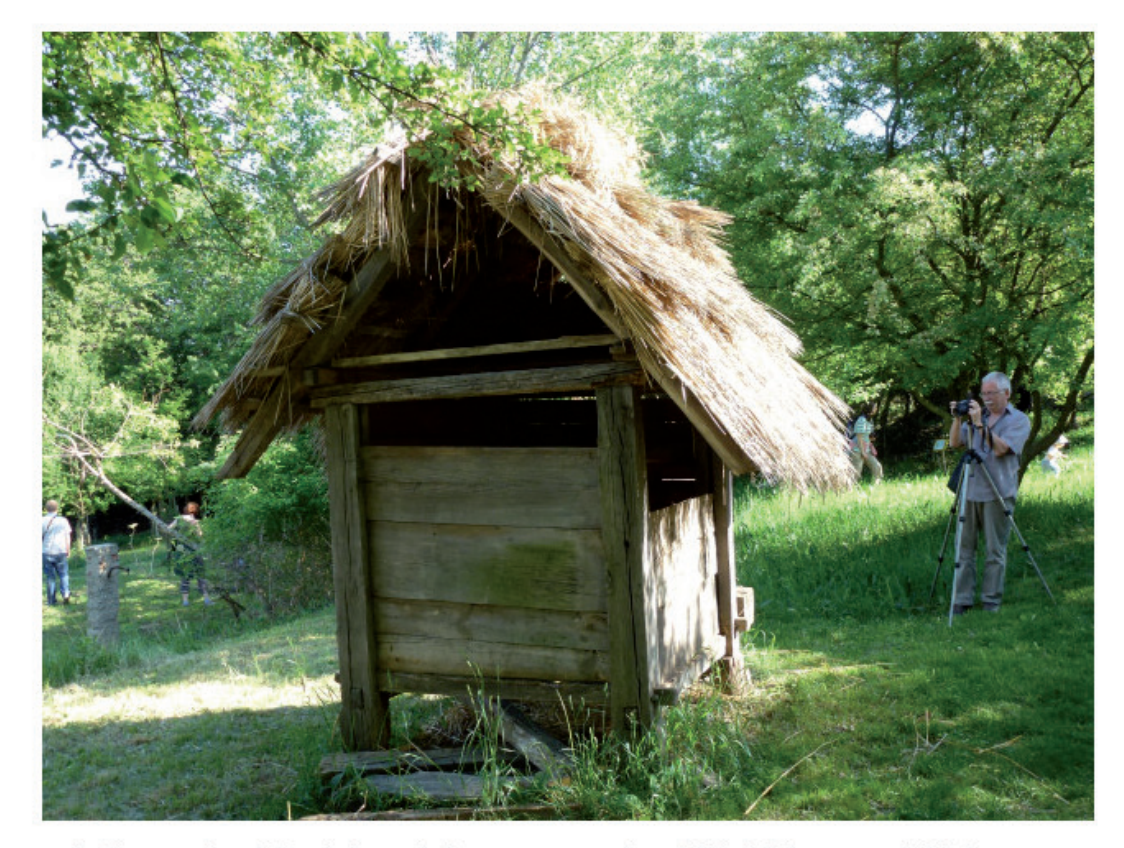

Pokušíme se nicméně snímky z akcí SOVAMM spolu s dalšími dokumenty (plakáty, pozvánky atp.) upořádat do spolkového archivu, jehož provizorní podobu najdete <u>zde</u>. Archiv by měl obsáhnout i dobu řekněme předříjnovou, tedy před prvním <u>sněmem v</u>

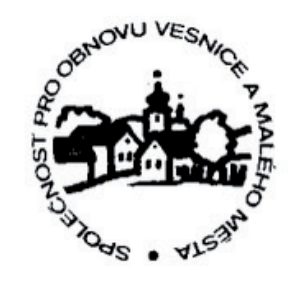

### Hledat

- Úvodní stránka
- O SOVAMM
- About SOVAMM
- Stanovy SOVAMM
   Hymna SOVAMM
- Výpis ze spolkového rejtsříku
- Projekty
- CZ\_RETRO - Databáze sídelních lokalit Čech, Moravy a Slezska
- Stavebně historický a urbanisticko historický
- výzkum NP Podyjí a jeho OP • Nepálená hlína v
- průzkumech SOVAMM Sněmy
- Akce
- Diskuse
- Kalendárium
- Kolegium SOVAMM
- Who is who
- Kontakt

### Nejnovější příspěvky

- Archiv akcí SOVAMM
- Po Blatech
- Chráněno: Kam s nimi II.
- Sněm SOVAMM se blíží
- Broumovsko II

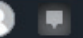

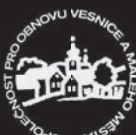

SOVAMM i jejich dvou až čtyřnohé účastníky, uvítá sekretář Vaše příspěvky do archivu.

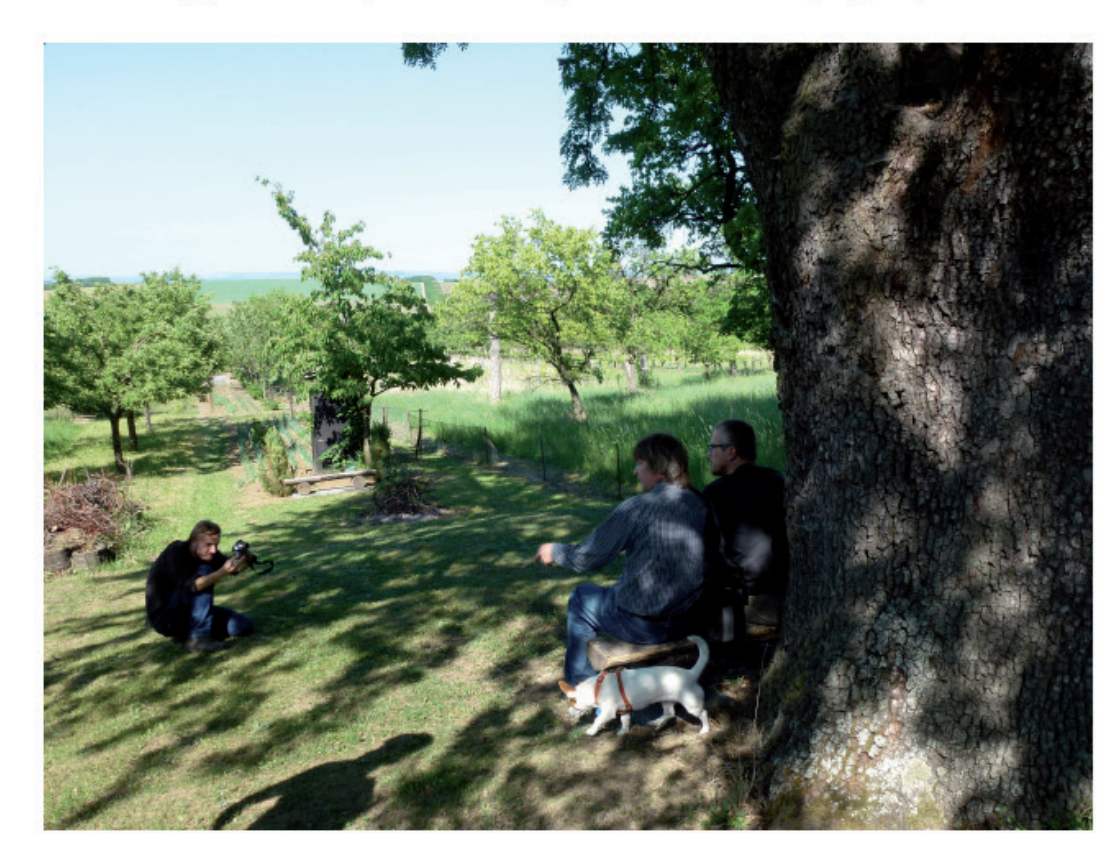

#### Share this:

| 🔞 Press This | 🐓 Twitter | <b>f</b> Facebook | g+ Google |  |
|--------------|-----------|-------------------|-----------|--|
|--------------|-----------|-------------------|-----------|--|

# 🛠 Reblog 📩 Like

Be the first to like this.

Příspěvek byl publikován v rubrice <u>Akce</u>, <u>Akce SOVAMM</u>, <u>Archiv</u>, <u>Sdružení</u>. Můžete si uložit jeho <u>odkaz</u> mezi své oblíbené záložky.

← Po Blatech

6. Napište svůj komentář (přepište text "Vložte Váš komentář").

7. Stiskněte tlačítko "Odeslat ko-

mentář".

# Napsat komentář

| Na formě předání dokumentů se prosím dohodnětě se sekretářem SOVAMM               |                  |
|-----------------------------------------------------------------------------------|------------------|
| syrova: Komentujete pomocí vašeho WordPress.com účtu. ( <u>Log Out / Změnit</u> ) | 0                |
| Notify me of new comments via email.                                              | Odeslat komentář |
| Informovat emailem o nových příspěvcích                                           |                  |

### Nejnovejsi komentare

Archiv Vybrat měsíc 💌

·

# Rubriky

- Akce
   Akce SOVAMM
- Akce členů
- Archiv
- Diskuse
- Historické stavební plány
- Nezařazeno
- Projekty
- Publikace
- Kalendáře SOVAMM
   Publikace členů
- Sdružení

### Odkazy

- Città della Terra Cruda
- ECOVAST
- 🔹 Komise pro stavitelství a sídla
- ČNS
- Sdružení pro SHP
- SOVAMM
- SOVAMM na ArcGIS online
- Společnost přátel starožitností

# Další informace

- Administrace webu
   Odhlásit se
- RSS (příspěvky)
   RSS (komentáře)
- WordPress.com

### Statistika blogu 968 hits

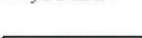

- Obsah podléhá licenci Creative
- Commons Uveďte autora-Neužívejte komerčně-Nezpracovávejte 4.0 Mezinárodní License.

Pozn. Na rozdíl od veřejného přístupu už po vás pochopitelně pro odeslání komentáře vyžadován žádný další údaj jako email nebo jméno.

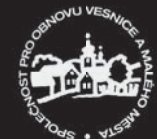

### Ŵ My Site = Reader ☉ Follow ★ Like 🕫 Reblog

8. Po odeslání uvidíte komentář

jeho schválení potom všichni.

s poznámkou "Komentář čeká na

Každému autorovi je schvalován pouze jeho první komentář.

schválení" pouze Vy a redaktor. Po

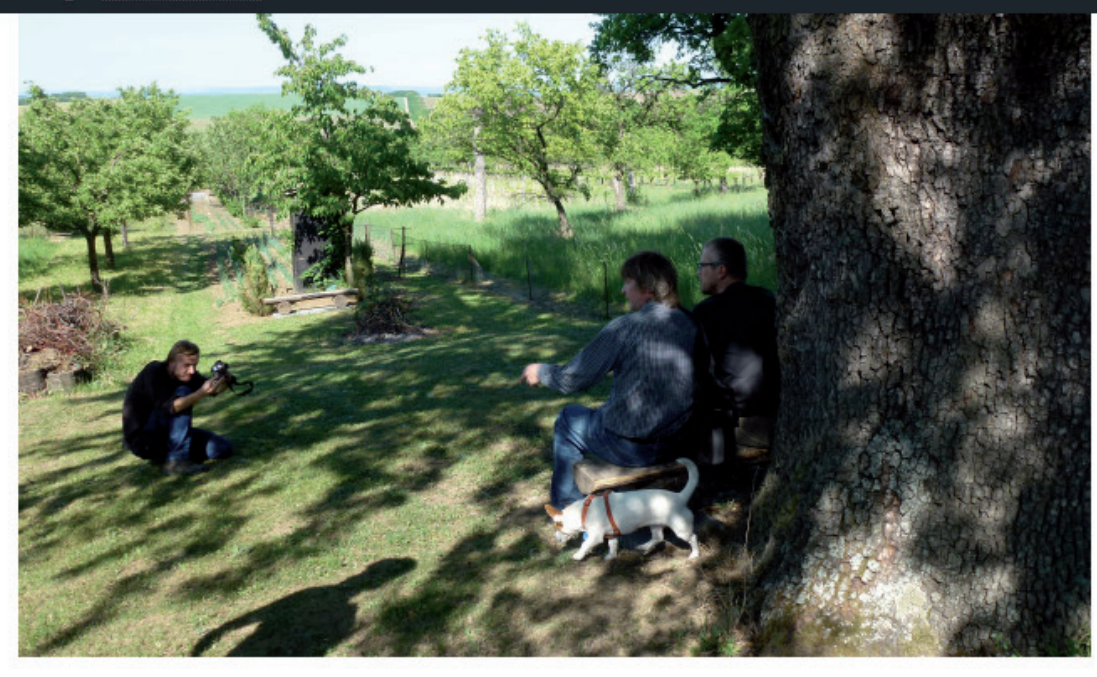

#### Share this:

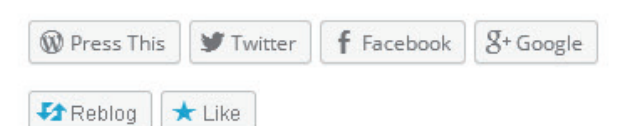

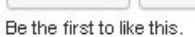

Příspěvek byl publikován v rubrice <u>Akce, Akce SOVAMM, Archiv, Sdružení</u>. Můžete si uložit jeho <u>odkaz</u> mezi své oblíbené záložky.

← Po Blatech

# 0 reakcí na Archiv akcí SOVAMM

# syrova napsal:

Komentář čeká na schválení. 2015-06-27 v 10:42

Na formě předání dokumentů se prosím dohodnětě se sekretářem SOVAMM.

# ★ Like

<u>Odpovědět</u>

# Napsat komentář

Vložte váš komentář..

# ArchivDiskuse

- Historické stavební plány
- Nezařazeno
- Projekty
- Publikace
- Kalendáře SOVAMM
- Publikace členů
- Sdružení

#### Odkazy

- Città della Terra Cruda
- ECOVAST
- Komise pro stavitelství a sídla ČNS
- Sdružení pro SHP
- SOVAMM
- SOVAMM na ArcGIS online
- Společnost přátel starožitností

#### Další informace

- Administrace webu
- Odhlásit se
- RSS (příspěvky)
- RSS (komentáře)
- WordPress.com

Statistika blogu 968 hits

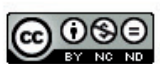

Obsah podléhá licenci Creative Commons Uveďte autora-Neužívejte komerčně-Nezpracovávejte 4.0 Mezinárodní License.

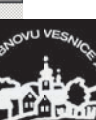

| 🛞 My Site 📧 Reader                               |                                          |                                                                                                    |                                            | ા 💽 💷 વ          |
|--------------------------------------------------|------------------------------------------|----------------------------------------------------------------------------------------------------|--------------------------------------------|------------------|
| 🚳 Nástěnka                                       | Komentáře                                | Nast                                                                                                    | avení zobrazených informací 🔻              | Nápověda 🔻       |
| 🖈 Příspěvky                                      | Celkem   Čekající na schválení (1)   Sch | válený   Spam (0)   Koš (2)                                                                                                    |                                            | Hledat komentáře |
| 두 Komentáře 🕦 🧹                                  | Hromadné úpravy 💌 Použít                 |                                                                                                    | 2 položky                                  |                  |
| 🔳 Kontakt                                        | Autor                                    | Autor Komentář                                                                                                    |                                            | *                |
| 💄 Profil<br>🌮 Nástroje                           | syrova                                   | Vloženo <b>27.6.2015 (10:42)</b><br>Na formě předání dokumentů se prosím dohodnětě se sekretářem SOVAMM.                                                                                                    | Archiv akcí SOVAMM<br>O Zobrazit příspěvek | 0                |
| <ul><li>Nastavení</li><li>Zmenšit menu</li></ul> | Jaromír Lenoch<br>soupispamatek.com x    | Kam s nimi?<br>D Zobrazit příspěvek                                                                                                    | ٥                                          |                  |
|                                                  | Autor                                    | ad A) Proč transferovat do Sebranic:<br>1) Spojitost se zděnou usedlostí a pozemky, které sdružení získává do vlastnictví<br>2) Prezentace jednoho celku v místě působení sdružení<br>3) Podobná struktura sídla, nedaleko obce původu<br>ad B) Proč neponechat objekty in situ:<br>1) Nereálnost zachování souč.majiteli<br>2) Urychlení zániku<br>3) Nezájem obcí na zachování důležitých a charakteristických článků místního vývoje<br>Proto úmyslně opomíjím kvalitu polohy a dominantnosti v poloze všech staveb, na místě je zachovat nelze (25 letá marná snahr<br>ad C) Umístění usedlostí v místě na jiné parcele zaniklé usedlosti<br>1) Nezájem obce a místních<br>2) Vlastnictví může být neřešitelný problém<br>3) Nezájem místních, žádný spolek či sdružení, obsluha objektu ob 3 obce je problematická.<br>ad D) Dispozice objektů<br>Navrhoval bych podřízení situace č.p.97. je zde zcela jasná celková dispozice usedlosti: Obytný dům, výměnek, chlévy a stodola.<br>U č.p.2 byl výměnek samostatným stavením, proto je jeho umístění pouhou fantazií. Teoreticky je možné "zrekonstruovat" č.p.9<br>s položením obytného domu z Trstenice do místa zaniklého stavení,ledná se také o fikci, ale mnohem menší a teoreticky<br>možnou. Orientace světnice, a vstupu je v obou případech totožná. Tudíž by bylo nutné "jem" doplnit chlévy a kolnu. Situace<br>původní polygonální stodoly v Trstenici na místě současné kamenné je také obdobná. Smířme se s tím, že se nadšenci našli jindí<br>než zde a chtějí svou práci dělat ve své obci. O hezkých dvou roubených chlévech bych věděl v Květné…<br>Komentář | a)<br>97<br>e<br>Reakce na                 | *                |
|                                                  | Hromadné úpravy 🔻 Použít                 | Překontrolovat komentáře, zda neobsahují spam                                                                                                    |                                            | 2 položky        |
|                                                  |                                          |                                                                                                    |                                            |                  |

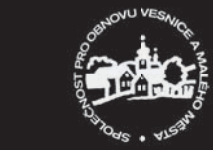

# 9. Příspěvek můžete založit volbou Příspěvky / Vytvořit příspěvek.

| 🔞 My Site 🖬 Read                        | ler <u>I.I.I.I.I.I.I.I.I.I.I.I.I.I.I.I.I.I.I.</u>                                                                                                    |                                                                   |                          |                                                                                                    | ) 🗉 વ 🔺                             |
|-----------------------------------------|----------------------------------------------------------------------------------------------------|-------------------------------------------------------------------|--------------------------|----------------------------------------------------------------------------------------------------|-------------------------------------|
| 🚯 Nástěnka                              | Upravit příspěvek Vytvořit příspěvek                                                                                                    |                                                                   | Nastaven                 | í zobrazených informací 🔻 Náp                                                                                                | ověda 🔻                             |
| 🖈 Příspěvky                             | There's now an easier way to create on WordPress.com! Switch to the improved pos                                                                                      | sting experience.                                                 |                          |                                                                                                    |                                     |
| Pž⊥icu prispevi.s<br>Vytvořit příspěvek | Koncept příspěvku byl uložen. Zobrazit náhled příspěvku                                                                                                    |                                                                   | 11.<br>"Ul               | Ukládáte tlačítkem 12. V<br>ožit koncept". čítke                                                                             | zhled kontroluje tla<br>m "Náhled". |
| Copy of Ost                             | lak isem se hlásila do blogu SOVAMM 9. S                                                                                                    | em napíšete název příspěvku.                                      |                          | Publikovat                                                                                                    |                                     |
|                                         | Trvalý odkaz. nepodli ovome wordprose oso 1995 ov zmjak-jsem-se-hl…o-blogu-s                                                                                          | ovamm/ Upravit Zobrazit příspěvek Získat zkrácený odkaz           |                          | Uložit koncept                                                                                                    | Nábled                              |
| Profil Nástroje                         |                                                                                                    |                                                                   | Editor HTML              | <ul> <li>Stav. Koncept</li> <li>Viditelnost: Veřejné</li> </ul>                                                              |                                     |
| S Nastavení                             |                                                                                                    |                                                                   | ^                        | Publicize: Not Connected <u>Zobrazit</u>                                                                                     |                                     |
| C Zmenšit menu                          | Bylo to strašné. Dostala jsem nesrozumitelný návod od sekretáře a kdy<br>osobně nemohla poradit, nevím, jak bych se dostala až tak daleko, že by<br>napsat tyto řádky | 10. Sem napíšete text.<br>Preh byla schopna                       |                          | Odstranit Odeslat ke so                                                                                                    | hválení                             |
|                                         |                                                                                                    |                                                                   |                          | Formát                                                                                                    | *                                   |
|                                         |                                                                                                    |                                                                   |                          | <ul> <li>Normální</li> <li>Poznámka</li> <li>Obrázek</li> <li>Video</li> <li>Citace</li> <li>Odkaz</li> <li>Odkaz</li> </ul> |                                     |
|                                         | Počet slov: 32                                                                                                    | Poslední úpravy provedl syro                                      | ova (2015-06-27 v 10:47) |                                                                                                    |                                     |
|                                         | Writing Helper                                                                                                    |                                                                   |                          | Rubriky                                                                                                    | *                                   |
|                                         | Copy a Post<br>Use an existing post as a template.                                                                                                    | Request Feedback<br>Get feedback on this draft before publishing. |                          | Všechny rubriky Nejpoužívaně<br>Všechny rubriky Nejpoužívaně<br>Nezařazeno<br>Akce                                           | jší                                 |
|                                         | Likes and Shares                                                                                                    |                                                                   |                          | Akce SOVAMM                                                                                                    |                                     |
|                                         | <ul> <li>Show likes.</li> <li>Show sharing buttons.</li> </ul>                                                                                                    |                                                                   |                          | <ul> <li>Archiv</li> <li>Diskuse</li> <li>Historické stavební plány</li> </ul>                                               |                                     |
|                                         |                                                                                                    |                                                                   |                          | Projekty                                                                                                    |                                     |
|                                         |                                                                                                    |                                                                   |                          | Štítky                                                                                                    | *                                   |
|                                         |                                                                                                    |                                                                   |                          |                                                                                                    | /ytvořit                            |
|                                         |                                                                                                    |                                                                   |                          |                                                                                                    | av uve                              |

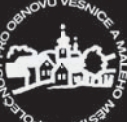

#### Společnost pro obnovu vesnice a malého města SOVAMM

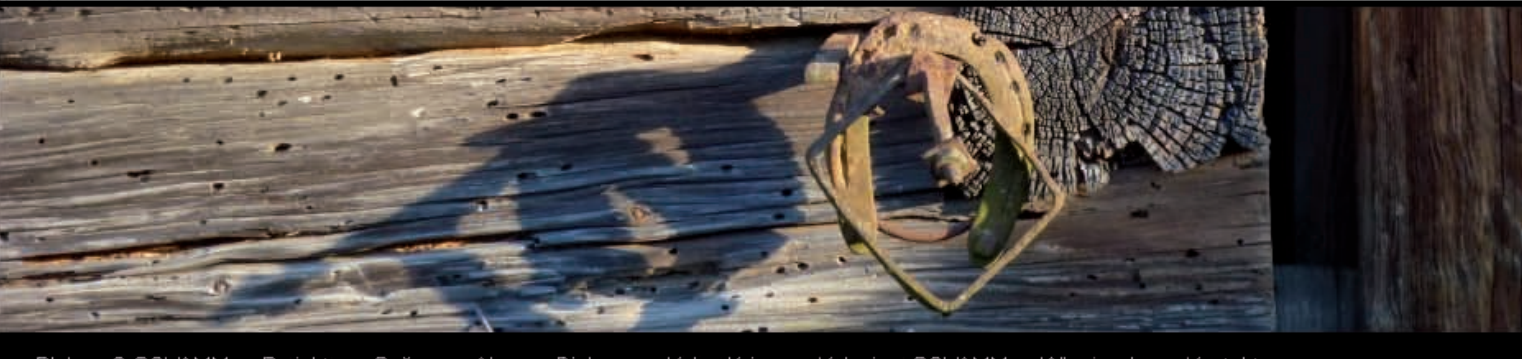

Blok O SOVAMM Projekty Sněmy Akce Diskuse Kalendárium Kolegium SOVAMM Who is who Kontakt

← Archiv akci SOVAMM

# Jak jsem se hlásila do blogu SOVAMM Posted on 2015-06-27

Bylo to strašné. Dostala jsem nesrozumitelný návod od sekretáře a kdybych se s ním osobně nemohla poradit, nevím, jak bych se dostala až tak daleko, že bych byla schopna napsat tyto řádky...

Příspěvek byl publikován v rubrice Nezařazeno. Můžete si uložit jeho odkaz mezi své oblíbené záložky. Upravit

← Archiv akcí SOVAMM

# Napsat komentář

Vložte váš komentář.

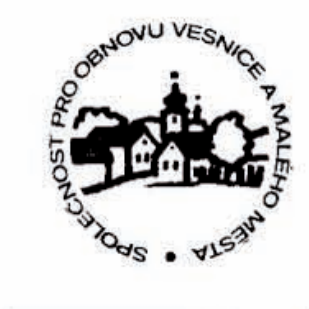

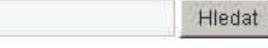

- Úvodní stránka
- = O SOVAMM
- About SOVAMM
- Stanovy SOVAMM Hymna SOVAMM
- Výpis ze spolkového rejtsříku
- Projekty
- CZ\_RETRO - Databáze sídelních lokalit Čech, Moravy a Slezska
- Stavebně historický a urbanisticko historický výzkum NP Podyjí a jeho OP
- Nepálená hlína v průzkumech SOVAMM
- Sněmy
- Akce
- Diskuse
- Kalendárium
- Kolegium SOVAMM
- Who is who
- Kontakt

Nejnovější příspěvky

Archiv akcí SOVAMM

Po Blatech

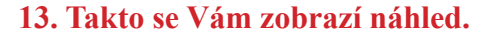

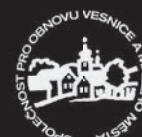

| 🛞 My Site 🔳 Reade                                             |                                                                                                    |                                                                       |                                 | ્ 📃 વ્                                                                                                    |  |  |  |  |
|---------------------------------------------------------------|----------------------------------------------------------------------------------------------------|-----------------------------------------------------------------------|---------------------------------|----------------------------------------------------------------------------------------------------|--|--|--|--|
| 🕼 Nástěnka                                                    | Upravit příspěvek Vytvořit příspěvek                                                                                                    |                                                                       | Nastavení                       | zobrazených informací 🔻 Nápověda 🔻                                                                                                    |  |  |  |  |
| 🖈 Příspěvky 🛛 🗸                                               | There's now an easier way to create on WordPress.com! Switch to the improved posting experience.                                                                             |                                                                       |                                 |                                                                                                    |  |  |  |  |
| <b>Přehled příspěvků</b><br>Vytvořit příspěvek<br>Copy a Post | Koncept příspěvku byl uložen. Zobrazit náhled příspěvku                                                                                                    |                                                                       |                                 | 8                                                                                                    |  |  |  |  |
| 루 Komentáře 🚺                                                 | Jak jsem se hlásila do blogu SOVAMM                                                                                                    |                                                                       |                                 | Publikovat 🔺                                                                                                    |  |  |  |  |
| 🗉 Kontakt                                                     | Trvalý odkaz: https://sovamm.wordpress.com/2015/06/27/jak-jsem-                                                                                                    | se-hlo-blogu-sovamm/ Upravit Zobrazit příspěvek Získat zkrácený odkaz |                                 | Uložit koncept Náhled                                                                                                    |  |  |  |  |
| 🔓 Profil                                                      |                                                                                                    |                                                                       | Editor HTML                     | 9 Stav: Koncept                                                                                                    |  |  |  |  |
| 🖡 Nástroje                                                    | B I ∞ ≔ ≔ 66 − ≡ ± ± Ø 🗞 ⊒                                                                                                    | Viditelnost: Veřejné                                                  |                                 |                                                                                                    |  |  |  |  |
| <ul> <li>Nastavení</li> <li>Zmenšit menu</li> </ul>           | Bylo to strašné. Dostala jsem nesrozumitelný návod od sekretáře a kdybych se s ním<br>osobně nemohla poradit, nevím, jak bych se dostala až tak daleko, že bych byla schopna |                                                                       |                                 | Odstranit Odeslat ke schválení                                                                                                    |  |  |  |  |
|                                                               | napsat ty to racky                                                                                                    |                                                                       |                                 | Formát                                                                                                    |  |  |  |  |
|                                                               |                                                                                                    |                                                                       |                                 | <ul> <li>Intervention of the second second sec</li></ul> |  |  |  |  |
|                                                               |                                                                                                    |                                                                       |                                 | C D Poznámka čítkem "Odeslat ke s                                                                                                    |  |  |  |  |
|                                                               |                                                                                                    |                                                                       |                                 | Obrázek                                                                                                    |  |  |  |  |
|                                                               |                                                                                                    |                                                                       |                                 | O 🕑 Video                                                                                                    |  |  |  |  |
|                                                               |                                                                                                    |                                                                       |                                 | O GG Citace                                                                                                    |  |  |  |  |
|                                                               |                                                                                                    |                                                                       |                                 | O Ø Odkaz                                                                                                    |  |  |  |  |
|                                                               | Počet slov: 32                                                                                                    | Poslední úpravy prov                                                  | edl syrova (2015-06-27 v 10:47) | C 🗐 Galerie                                                                                                    |  |  |  |  |
|                                                               | Writing Helper                                                                                                    |                                                                       |                                 | Rubriky                                                                                                    |  |  |  |  |
|                                                               | Copy a Post                                                                                                    | A Request Feedback                                                    |                                 | Všechny rubriky Nejpoužívanější                                                                                                    |  |  |  |  |
|                                                               | Use an existing post as a template.                                                                                                    | Get feedback on this draft before publishing.                         |                                 |                                                                                                    |  |  |  |  |
|                                                               |                                                                                                    |                                                                       |                                 | Akce                                                                                                    |  |  |  |  |
|                                                               |                                                                                                    |                                                                       |                                 | Akce SOVAMM                                                                                                    |  |  |  |  |
|                                                               | Likes and Shares                                                                                                    |                                                                       | *                               | 🗌 Akce členů                                                                                                    |  |  |  |  |
|                                                               | Show likes.                                                                                                    |                                                                       |                                 | Diskuse                                                                                                    |  |  |  |  |
|                                                               | Show sharing buttons.                                                                                                    |                                                                       |                                 | Historické stavební plány                                                                                                    |  |  |  |  |
|                                                               |                                                                                                    |                                                                       |                                 | Projekty                                                                                                    |  |  |  |  |
|                                                               |                                                                                                    |                                                                       |                                 | ž. du                                                                                                    |  |  |  |  |
|                                                               |                                                                                                    |                                                                       |                                 | Stitky                                                                                                    |  |  |  |  |
|                                                               |                                                                                                    |                                                                       |                                 |                                                                                                    |  |  |  |  |
|                                                               |                                                                                                    |                                                                       |                                 | Vytvořit                                                                                                    |  |  |  |  |
|                                                               |                                                                                                    |                                                                       |                                 | Vytvořit<br>Více štítků oddělte čárkami.                                                                                                    |  |  |  |  |

| 🛞 My Site 🖻 Reader | Lt                                                                  |                 |            |        |            |                             |   |                      | <b>.</b> Q |
|--------------------|---------------------------------------------------------------------|-----------------|------------|--------|------------|-----------------------------|---|----------------------|------------|
| 🖚 Nástěnka         | Příspěvky vytvořit příspěvek                                        |                 |            |        |            | avení zobrazených informací |   | Nápově               | da 🔻       |
| 🖈 Příspěvky        | Moje (1)   Celkem (14)   (13) Publikovaných   (1) Čekající na schva | álení   (1) Koš |            |        |            |                             |   | Hledat přís          | pěvky      |
| Přehled příspěvků  | Hromadné úpravy 🔻 Použít — Datum — 💌 — Ru                           | briky —         | Filtrovat  |        |            |                             |   |                      | položka    |
| Vytvořit příspěvek | □ Název                                                             | Autor           | Rubriky    | Štítky | Statistiky | <b>.</b>                    | * | Datum                |            |
| Copy a Post        | Jak jsem se hlásila do blogu SOVAMM - Čekající na                   | syrova          | Nezařazeno | _      |            | <b>Q</b>                    | 0 | 27.6.2015            |            |
| 두 Komentáře 🕕      | schválení                                                           |                 |            |        |            |                             |   | Naposledy<br>změněno |            |
| 🗉 Kontakt          |                                                                     | Autor           | Pubriky    | Čtítla | Statistiky |                             | • | Datum                |            |
| 📥 Profil           |                                                                     | Autor           | KUDIIKy    | Sutky  | Statistiky | -                           | ^ | Datum                |            |
| 差 Nástroje         | Hromadné úpravy 💌 Použít                                            |                 |            |        |            |                             |   | 1                    | položka    |
| H Nastavení        |                                                                     |                 |            |        |            |                             |   |                      |            |
| Zmenšit menu       |                                                                     |                 |            |        |            |                             |   |                      |            |
|                    |                                                                     |                 |            |        |            |                             |   |                      |            |
|                    |                                                                     |                 |            |        |            |                             |   |                      |            |
|                    |                                                                     |                 |            |        |            |                             |   |                      |            |
|                    |                                                                     |                 |            |        |            |                             |   |                      |            |
|                    |                                                                     |                 |            |        |            |                             |   |                      |            |
|                    |                                                                     |                 |            |        |            |                             |   |                      |            |
|                    |                                                                     |                 |            |        |            |                             |   |                      |            |
|                    |                                                                     |                 |            |        |            |                             |   |                      |            |
|                    |                                                                     |                 |            |        |            |                             |   |                      |            |
|                    |                                                                     |                 |            |        |            |                             |   |                      |            |
|                    |                                                                     |                 |            |        |            |                             |   |                      |            |
|                    |                                                                     |                 |            |        |            |                             |   |                      |            |
|                    |                                                                     |                 |            |        |            |                             |   |                      |            |
|                    |                                                                     |                 |            |        |            |                             |   |                      |            |
|                    |                                                                     |                 |            |        |            |                             |   |                      |            |
|                    |                                                                     |                 |            |        |            |                             |   |                      |            |
|                    |                                                                     |                 |            |        |            |                             |   |                      |            |

15. Odeslaný příspěvek čekající na schválení se objeví v Přehledu příspěvků. Na stejném místě najdete i svoje koncepty.

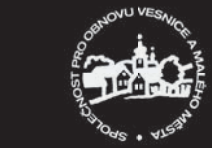

| 💓 My Site 🔳 Reader |                                                                                  |           |            |        |                                   |                        | <b>.</b> Q |
|--------------------|----------------------------------------------------------------------------------|-----------|------------|--------|-----------------------------------|------------------------|------------|
| 🚯 Nástěnka         | Příspěvky vytvořit příspěvek                                                     |           |            |        | Nastavení zobrazených informací 🔻 | Nápověd                | la 🔻       |
| 🖈 Příspěvky 🔹      | Moje (1)   Celkem (14)   (13) Publikovaných   (1) Čekající na schválení   (1) Ko | ŝ         |            |        |                                   | Hledat přísp           | věvky      |
| Přehled příspěvků  | Hromadné úpravy 🔻 Použít — Datum — 💌 — Rubriky —                                 | Filtrovat |            |        |                                   | 1 p                    | položka    |
| Vytvořit příspěvek | □ Název                                                                          | Autor     | Rubriky    | Štítky | *                                 | Datum                  |            |
| Vomentáře <b>6</b> | Jak jsem se hlásila do blogu SOVAMM                                              | syrova    | Nezařazeno | _      | 0                                 | 27.6.2015<br>Naposledy |            |
| 🗉 Kontakt          |                                                                                  |           |            |        |                                   | změněno                |            |
| 上 Profil           | □ Název                                                                          | Autor     | Rubriky    | Štítky | *                                 | Datum                  |            |
| 🖉 Nástroje         | Hromadné úpravy 🔽 Použít                                                         |           |            |        |                                   | 1 p                    | položka    |
| 👪 Nastavení        |                                                                                  |           |            |        |                                   |                        |            |
| Zmenšit menu       |                                                                                  |           |            |        |                                   |                        |            |
|                    |                                                                                  |           |            |        |                                   |                        |            |
|                    |                                                                                  |           |            |        |                                   |                        |            |
|                    |                                                                                  |           |            |        |                                   |                        |            |
|                    |                                                                                  |           |            |        |                                   |                        |            |
|                    |                                                                                  |           |            |        |                                   |                        |            |
|                    |                                                                                  |           |            |        |                                   |                        |            |
|                    |                                                                                  |           |            |        |                                   |                        |            |
|                    |                                                                                  |           |            |        |                                   |                        |            |
|                    |                                                                                  |           |            |        |                                   |                        |            |
|                    |                                                                                  |           |            |        |                                   |                        |            |
|                    |                                                                                  |           |            |        |                                   |                        |            |
|                    |                                                                                  |           |            |        |                                   |                        |            |
|                    |                                                                                  |           |            |        |                                   |                        |            |

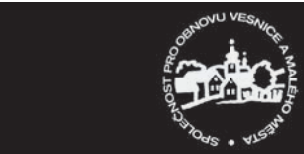

| <u> Eile E</u> dit <u>V</u> iew Hi <u>s</u> tory <u>B</u>               | ookmarks <u>T</u> ools <u>H</u> elp                                                                                                    |                                                          |                                                     | _ 5 ×                                                                                                    |
|-------------------------------------------------------------------------|----------------------------------------------------------------------------------------------------|----------------------------------------------------------|-----------------------------------------------------|----------------------------------------------------------------------------------------------------|
| Falco tinnunculus                                                       | 🗙 🎫 Synology DiskStation - Dis 🗙 🙈 Upravit příspěvek < Společ 🗴                                                                                                    | 🧃 Jak jsem se hlásila do blog 🗙 📑 Synology S             | urveillance Sta 🗙 🕂                                 |                                                                                                    |
| A https://sovamm.word                                                   | ress.com/wp-admin/post.php?post=399&action=edit                                                                                                    |                                                          | ▼ C Search                                          | ☆ 自 ♥ ♣ Ѧ и ❷ ☰                                                                                                    |
| 🥘 Most Visited 🧶 Getting Sta<br>🖻 EndNote Web 3.5 🖆 Capt                | rted 😹 Latest Headlines 🗍 Integrovaný informač 🦳 AXIS Live View ext 🚆<br>ure 📍 Help                                                                                                    | živé vysilání - Audio ( 📄 Synology Surveillance 🤬        | , phpMyAdmin 2.10.0.2 🤹 Synology Surveillance 🧳 /   | All references 📑 MIS_Jocal 🐭 Ptačí Centrum - Pom 🛛 »                                                                                                    |
| 🛞 My Site 🖬 Reader                                                      | Tester lineare and the second second s |                                                          |                                                     | 🔘 🗷 Q 🏪                                                                                                    |
| 🖚 Nástěnka                                                              | osobně nemohla poradit, nevím, jak bych se dostala až tak daleko<br>napsat tyto řádky…                                                                                                    | o, že bych byla schopna                                  |                                                     | Odstranit Odeslat ke schválení                                                                                                    |
| 🖈 Příspěvky 🧹                                                           |                                                                                                    |                                                          |                                                     | Formát                                                                                                    |
| Přehled příspěvků<br>Vytvořit příspěvek<br>Copy a Post<br>F Komentáře 1 |                                                                                                    |                                                          |                                                     | <ul> <li>Normální</li> <li>Poznámka</li> <li>Obrázek</li> <li>Video</li> </ul>                                                                                                    |
| 🔳 Kontakt                                                               |                                                                                                    |                                                          |                                                     | C 66 Citace                                                                                                    |
| 👗 Profil                                                                | Počet slov: 32                                                                                                    |                                                          | Poslední úpravy provedl syrova (2015-06-27 v 10:50) | C & Odkaz                                                                                                    |
| Nástroje Nastavení                                                      | Writing Helper                                                                                                    |                                                          | *                                                   |                                                                                                    |
| Zmenšit menu                                                            | Copy a Post<br>Use an existing post as a template.                                                                                                    | Request Feedback<br>Get feedback on this draft before pu | iblishing.                                          | Rubriky     Nejpoužívanější       Všechny rubriky     Nejpoužívanější       Archiv     Image: Constraint of the second second secon |
|                                                                         | Likes and Shares                                                                                                    |                                                          | *                                                   | <ul> <li>Historické stavební plány</li> <li>Projekty</li> </ul>                                                                                                    |
|                                                                         | <ul> <li>Show likes.</li> <li>Show sharing buttons.</li> </ul>                                                                                                    |                                                          |                                                     | Publikace  Kalendáře SOVAMM  Publikace členů  Sdružení                                                                                                    |
|                                                                         |                                                                                                    |                                                          |                                                     | Štítky ▲                                                                                                    |
|                                                                         |                                                                                                    |                                                          |                                                     | Vytvořit                                                                                                    |
|                                                                         |                                                                                                    |                                                          |                                                     | Více štítků oddělte čárkami.                                                                                                    |
|                                                                         |                                                                                                    |                                                          |                                                     | Vyberte si z nejpoužívanějších štítků                                                                                                    |
|                                                                         |                                                                                                    |                                                          |                                                     | Biata Trstěnice 2<br>Čistá 97                                                                                                    |
|                                                                         |                                                                                                    |                                                          |                                                     |                                                                                                    |

17. Pro snadnejší vyhledávání byste měli příspěvek zařadit do vhodné rubriky a opatřit do štítky (klíčovými slovy).

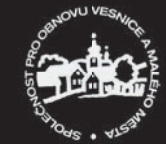

Kalendárium

DISKUS

- Kolegium SOVAMM
- Who is who
- Kontakt

#### Nejnovější příspěvky

- Archiv akcí SOVAMM
- Po Blatech
- Chráněno: Kam s nimi II.
- Sněm SOVAMM se blíží
- Broumovsko II

### Nejnovější komentáře

# Archiv

Vybrat měsíc 💌

### Rubriky

- Akce
   Akce SOVAMM
- Akce členů
- Archiv
- Diskuse
- Historické stavební plány
- Nezařazeno
- Projekty
- Publikace
- Kalendáře SOVAMM
- Publikace členů
- Sdružení

### Odkazy

- 🔹 Città della Terra Cruda
- ECOVAST
- Komise pro stavitelství a sídla ČNS
- Sdružení pro SHP
- SOVAMM
- SOVAMM na ArcGIS online
- Společnost přátel starožitností

#### Další informace

- Administrace webu
- Odhlásit se
- RSS (příspěvky)
- RSS (komentáře)
- WordPress.com

Statistika blogu 968 hits

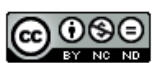

Obsah podléhá licenci Creative Commons Uveďte autora-Neužívejte komerčně-Nezpracovávejte 4.0 Mezinárodní License.

Společnost pro obnovu vesnice a malého města

The Twenty Ten Theme. 🛞 Create a free website or blog at WordPress.com.

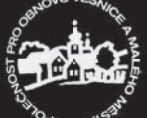